# HABITAT MAPPING WITH HEC-RAS

**By Tristen Anderson** 

#### TRISTEN ANDERSON

- Grew up in Blaine, MN (30 minutes North of Minneapolis)
- Graduated from the University of Minnesota
   Duluth in 2019 B.S. in Civil Engineering
- Started M.S. degree in Civil Engineering at CSU in Fall 2021
  - Initially funded through Graduate Teaching Assistantship (GTA). Taught CIVE 301 – Fluid Mechanics Laboratory.
  - Transitioned to Graduate Research Assistantship (GRA). Dr. Julien is my advisor, and I am researching the Montano Reach of the Middle Rio Grande River.
- I will graduate this summer and hopefully get a job with an engineering company that specializes in River Restoration.

#### **River Drau, Austria**

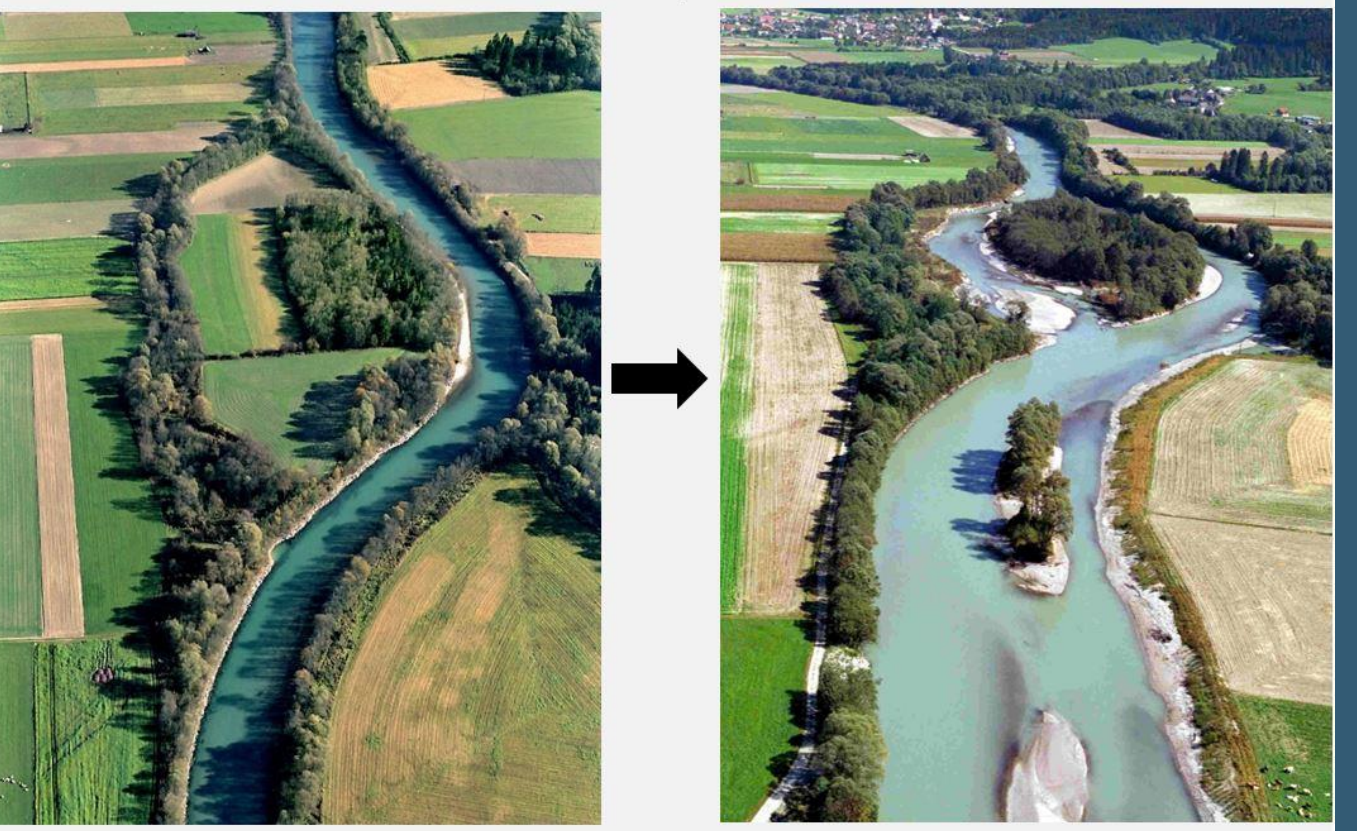

pre- restoration

post-restoration

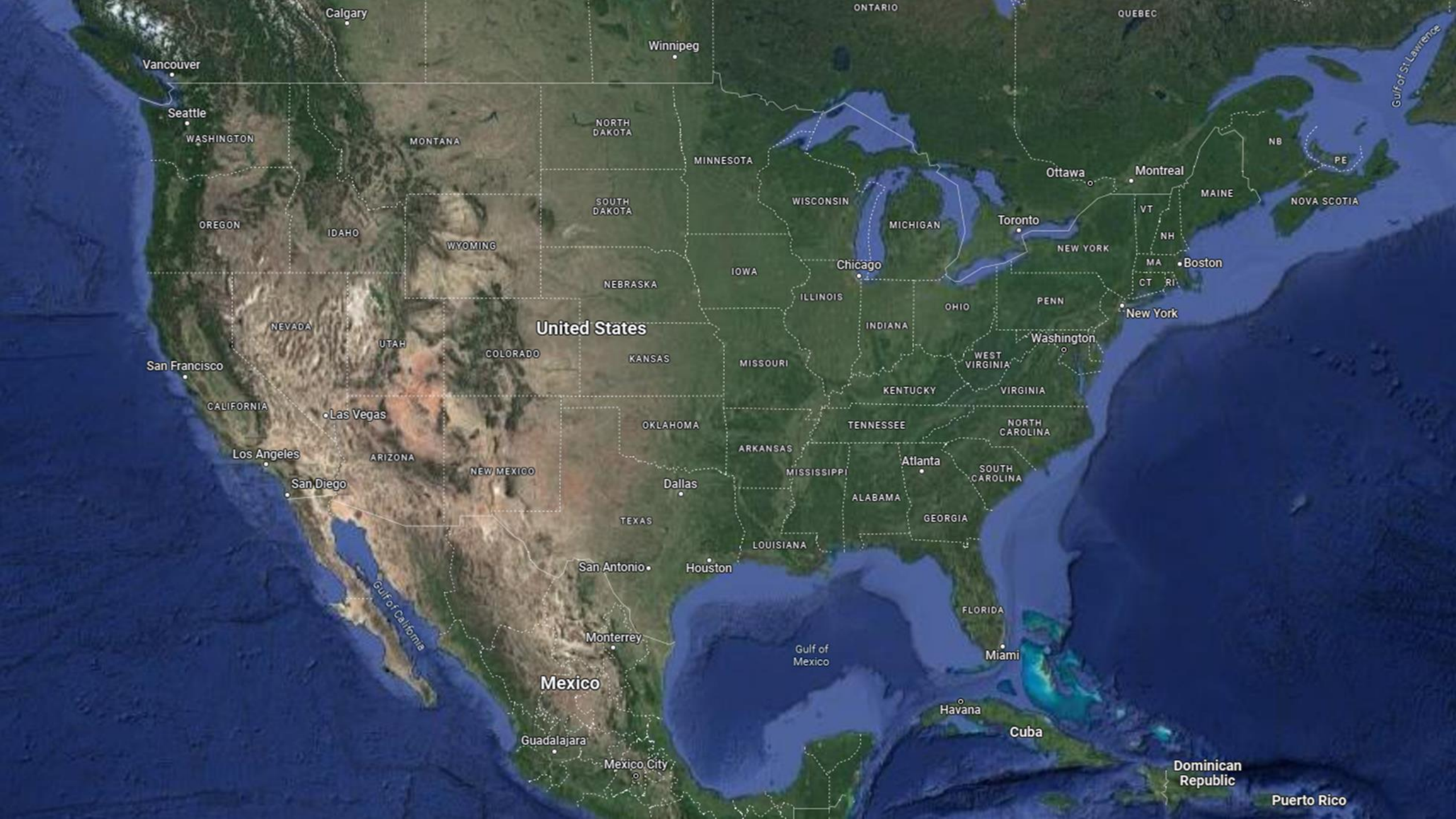

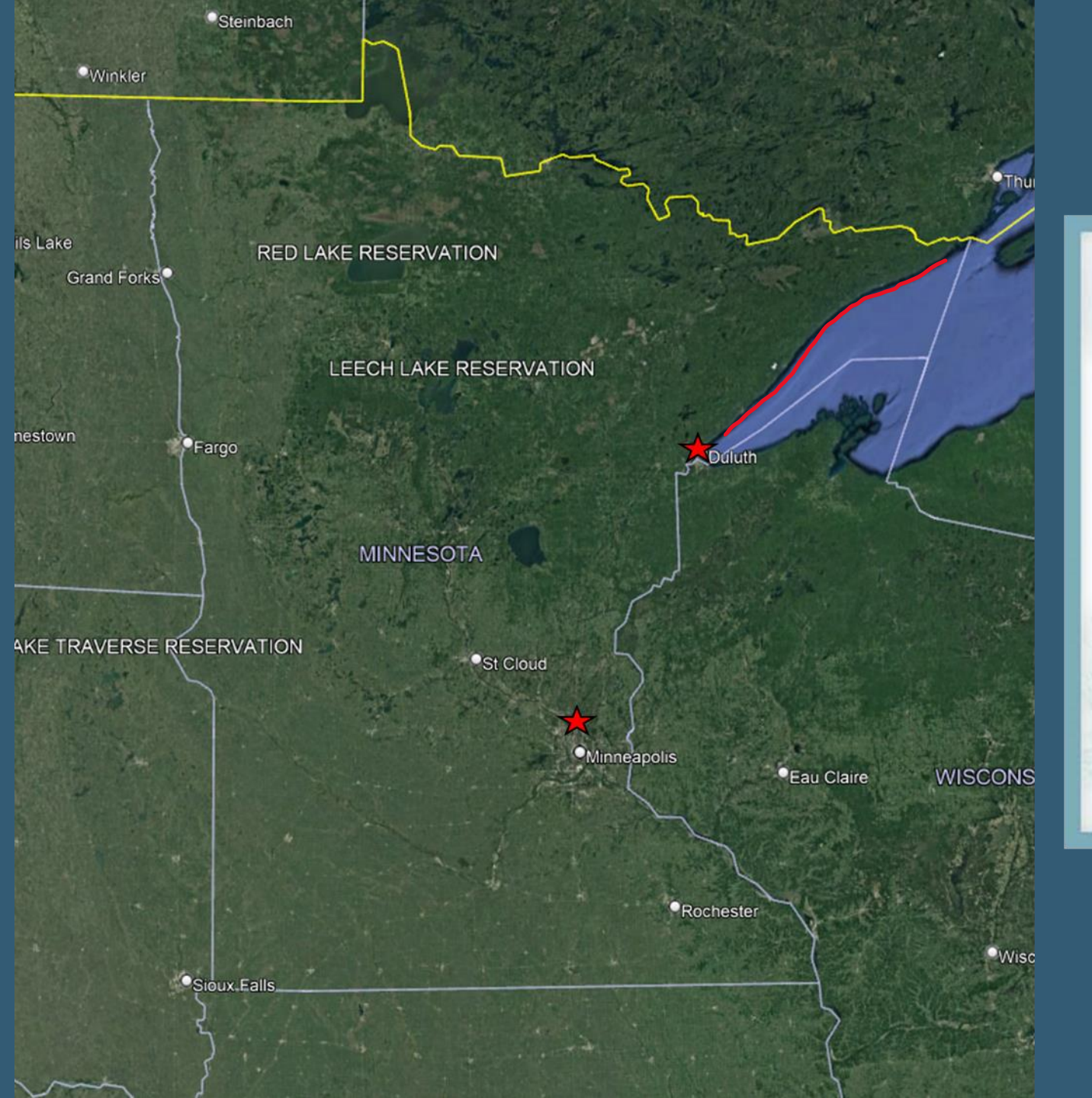

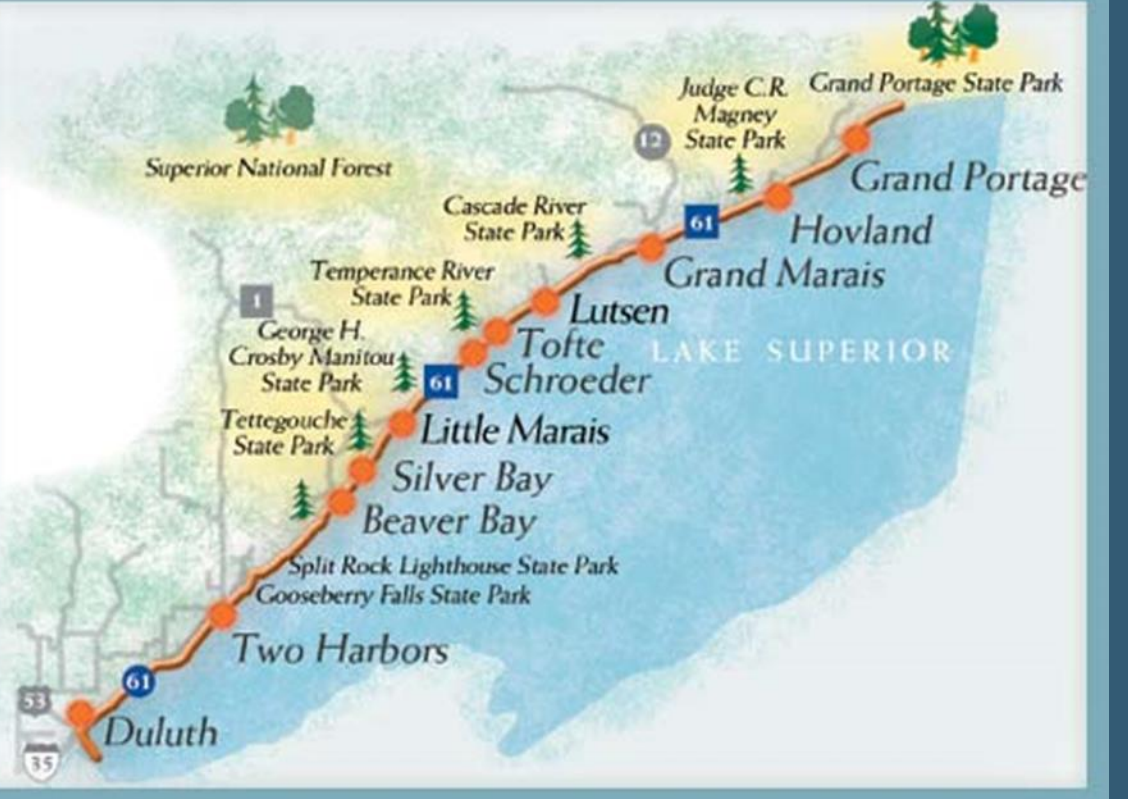

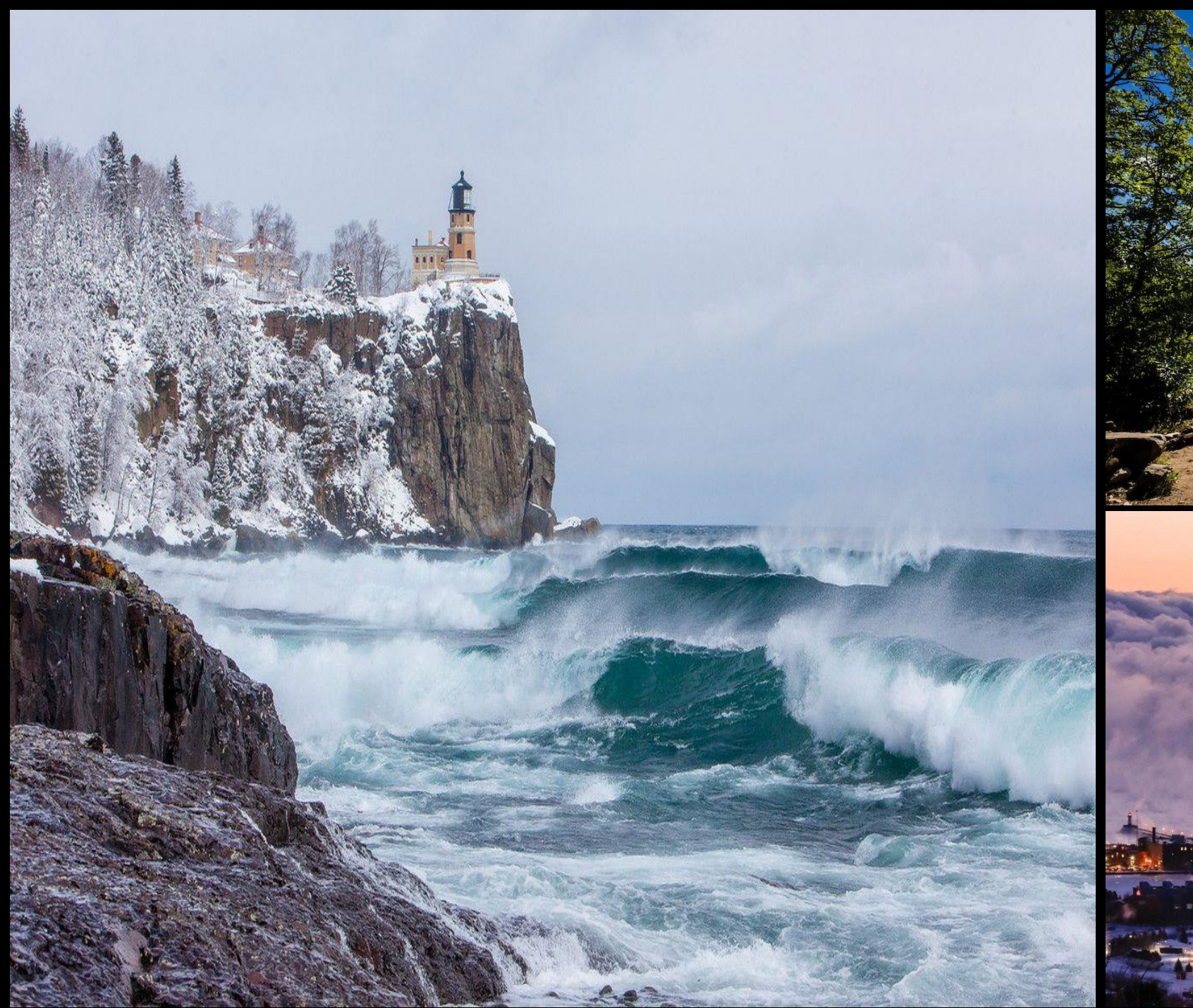

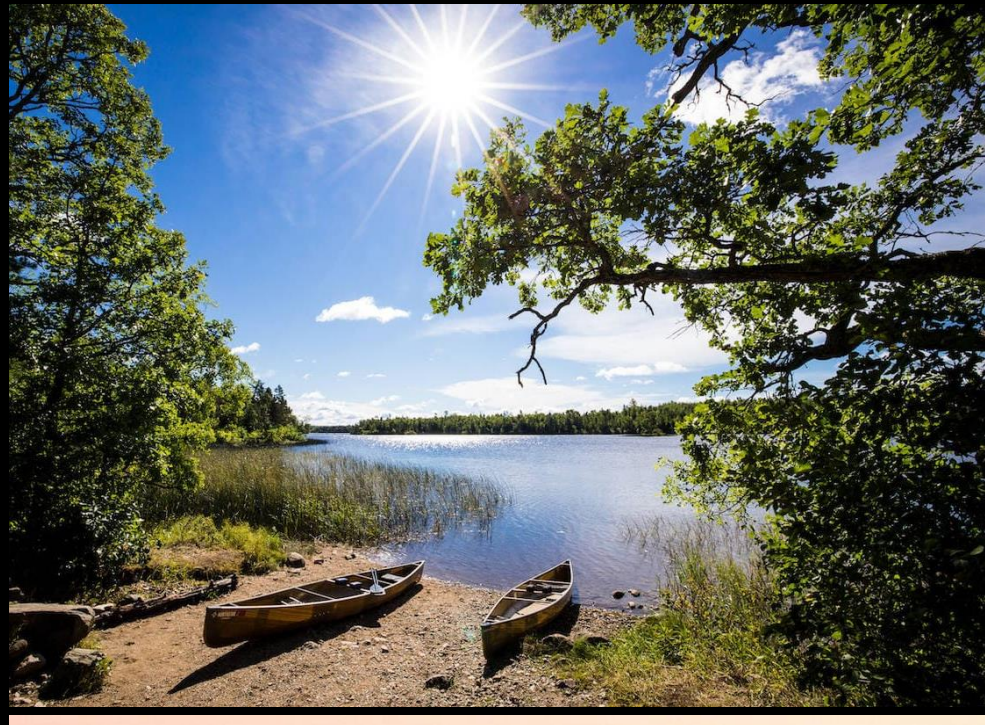

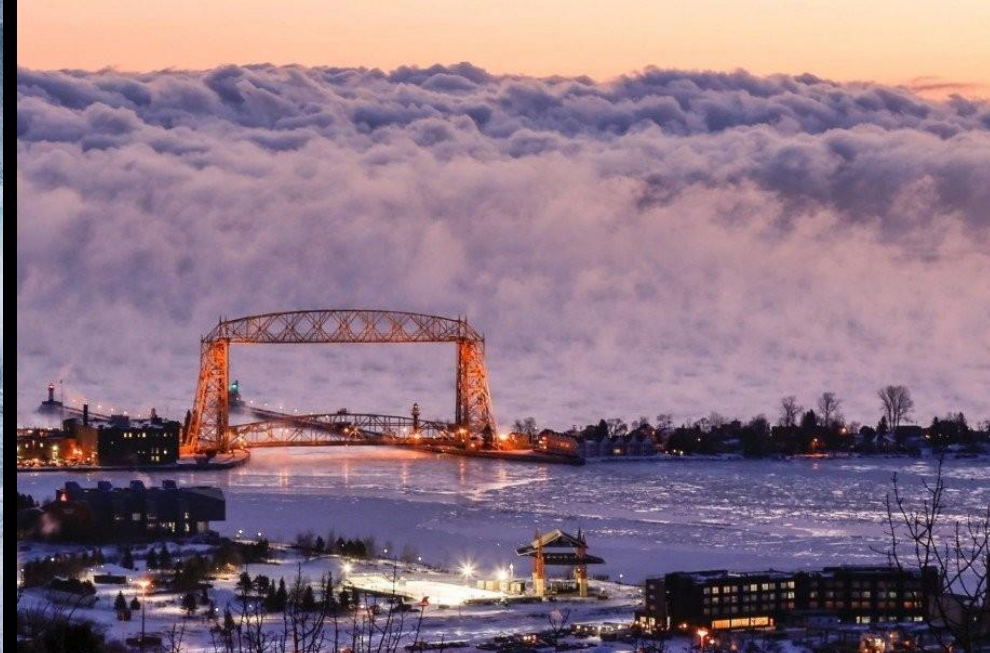

### OVERVIEW

- My graduate research focuses on the Middle Rio Grande (MRG) in New Mexico.
- Utilized One-Dimensional hydraulic modeling to relate hydraulic conditions to suitable habitat for Rio Grande Silvery Minnow.
  - I) Introduction to HEC-RAS
  - 2) How to set up HEC-RAS
  - 3) Demonstration of how HEC-RAS works

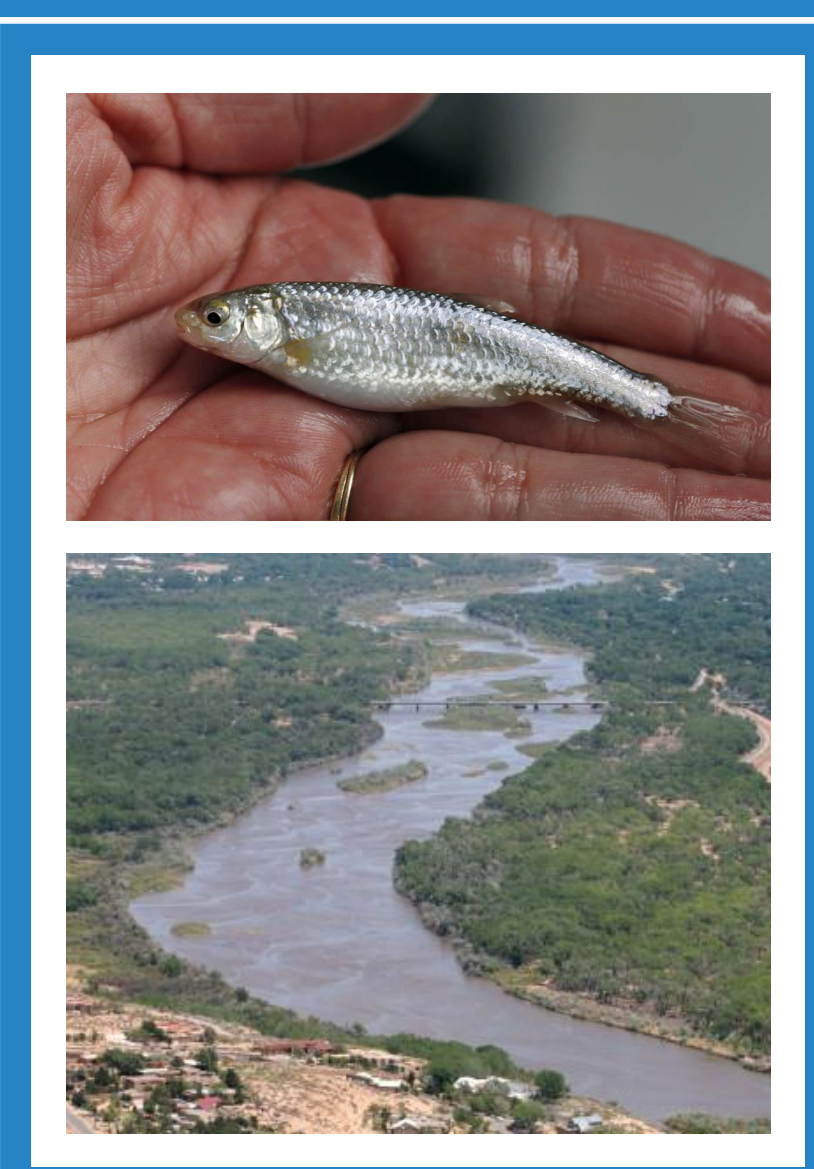

#### BACKGROUND

- Human alterations along the MRG river system have resulted in significant changes to the riverscape.
  - Dams
  - River Straightening
  - Urbanization
- The Rio Grande Silvery Minnow was listed on the endangered species list in 1994
  - Only occupies 7% of its historic range

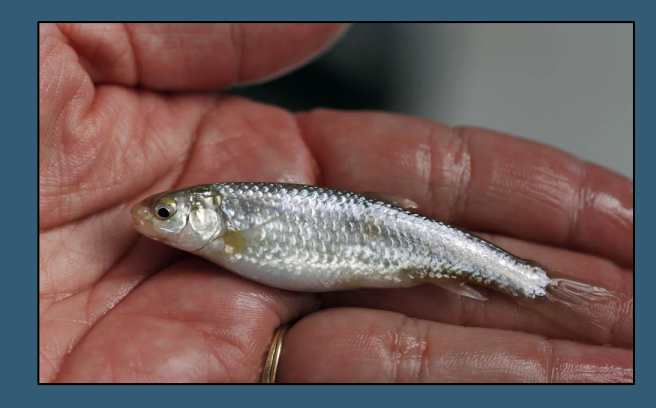

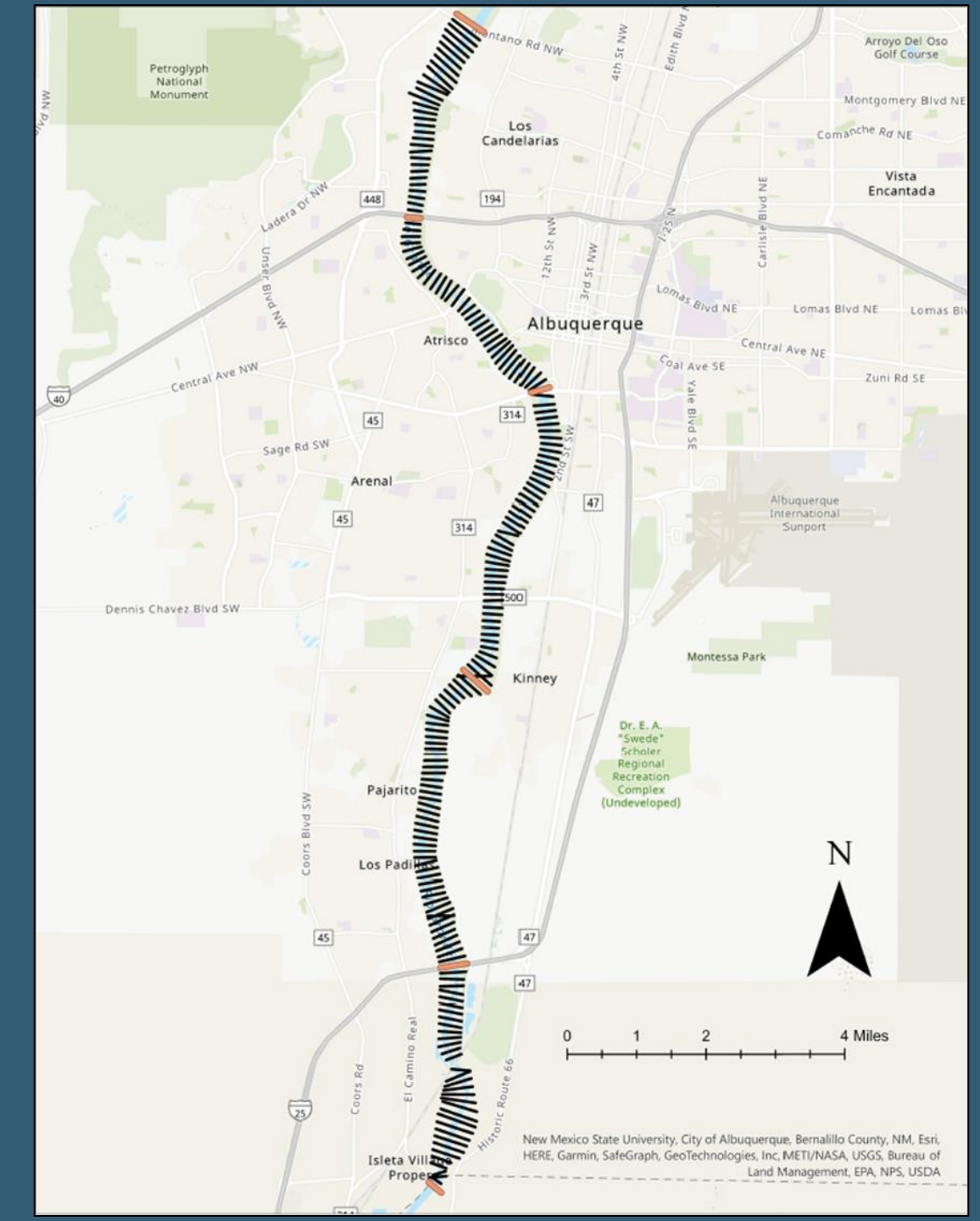

### WHAT IS HEC-RAS

- Stands for Hydrologic Engineering Centers River Analysis System (HEC-RAS)
- Publicly available software created by the US Army Corps of Engineers

#### WHAT IS HEC-RAS CAPABLE OF?

- One-dimensional steady flow
- One and two-dimensional unsteady flow calculations
- Sediment transport/mobile bed computations
- Water temperature/water quality modeling

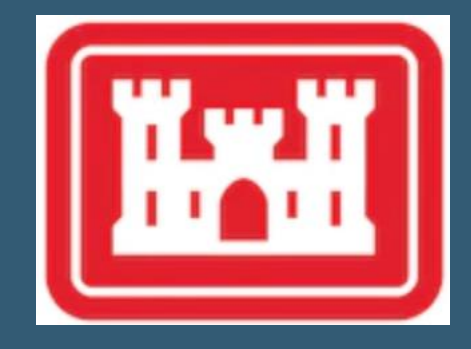

#### WHAT IS A MODEL?

- Simplified description of reality
- Different types
  - Mathematical
  - Conceptual
  - Physical
  - Numerical
- Should use "Occam's Razor"
  - Emphasize the main features at the expense of "smaller" features

#### HOW DOES IT WORK?

Water surface profiles are computed from one cross section to the next by solving the Energy equation with an iterative procedure called the standard step method.

#### • One Dimensional Energy Equation

$$z_2 + y_2 + \alpha_2 \frac{{v_2}^2}{2g} = z_1 + y_1 + \alpha_1 \frac{{v_1}^2}{2g} + h_0$$

- Z= elevation of channel inverts
- Y= depth of water
- v= average velocity
- g= gravitational acceleration
- $\alpha$  = velocity weighting coefficients
- h<sub>e</sub>= energy head loss

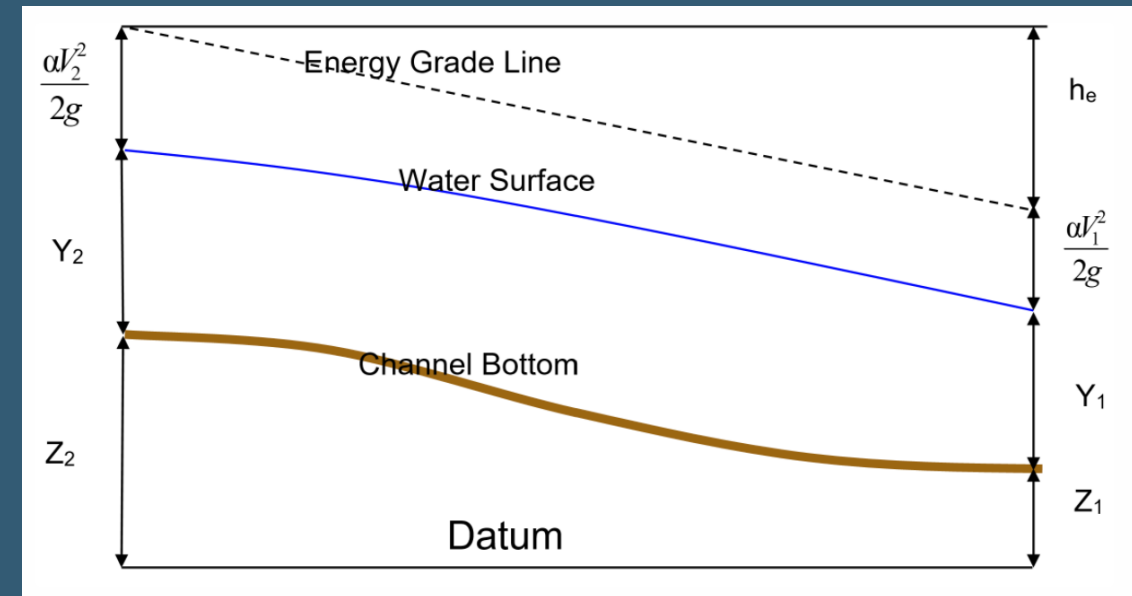

Representation of Terms in the Energy Equation

#### HOW DOES IT WORK?

The energy head loss (*he*) between two cross sections is comprised of friction losses and contraction or expansion losses.  $h_e = L\overline{S_f} + C \left| \frac{\alpha_1 v_1^2}{2q} - \frac{\alpha_2 v_2^2}{2q} \right|$ 

Energy Loss Due to Expansion and Contraction

$$h_{Ce} = C \left| \frac{\alpha_1 v_1^2}{2g} - \frac{\alpha_2 v_2^2}{2g} \right|$$

- L = discharge weighted reach length
- $S_f$  = representative friction slope between two sections
- C = contraction/expansion coefficient

 Energy Loss Due to Friction from Manning's Equation

$$S_f = \left(\frac{Q}{K}\right)^2$$
$$K = \frac{1}{n} R_h^{2/3} A$$

- n = Manning's coefficient
- A = cross sectional area
- $R_h = hydraulic radius$
- $S_f = friction slope$

### HOW DOES IT WORK?

#### **Computational Procedure (Sub-Critical)**

- 1) Starting at the most downstream segment, for a known Q and h, assume a trial flow depth,  $h^*$ , at the upstream cross-section.
- 2) Based on the h\*, determine the corresponding total energy head.
- 3) Compute  $S_f$  and solve for losses  $h_e$
- 4) Compare the upstream energy head (trial depth) with the known downstream energy head. Iterate (change the trial flow depth) until the energy equation is balanced within a specified error tolerance (typically within 0.01 feet).
- 5) The unknown (trial) depth now becomes the known depth, and the next upstream cross-section is assigned a trial depth. This procedure is repeated until the upstream end of the channel is reached.

#### **Required Information**

- Surveyed cross-sections (STA and ELEV)
- Boundary conditions (e.g., slope for normal depth calculation)
- LiDAR topographical data (if using RAS Mapper)

| 🚟 HEC-RAS 6.1  | .0                            |                  | _              | $\times$    |
|----------------|-------------------------------|------------------|----------------|-------------|
| File Edit Ru   | n View Options GIS Tools Help |                  |                |             |
|                | 률፻፼፟ዀ፝ዾዾዾ፝፟፟፟፟ዾ፟፟፟            | > ◄≢≠∠►►► ≝∎■₽▫ऽ |                | <b>I</b> MI |
| Project:       |                               |                  |                | - 🗅         |
| Plan:          |                               |                  |                |             |
| Geometry:      |                               |                  |                |             |
| Steady Flow:   |                               |                  |                |             |
| Unsteady Flow: |                               |                  |                |             |
| Description:   |                               | <u></u>          | US Customary U | Inits       |

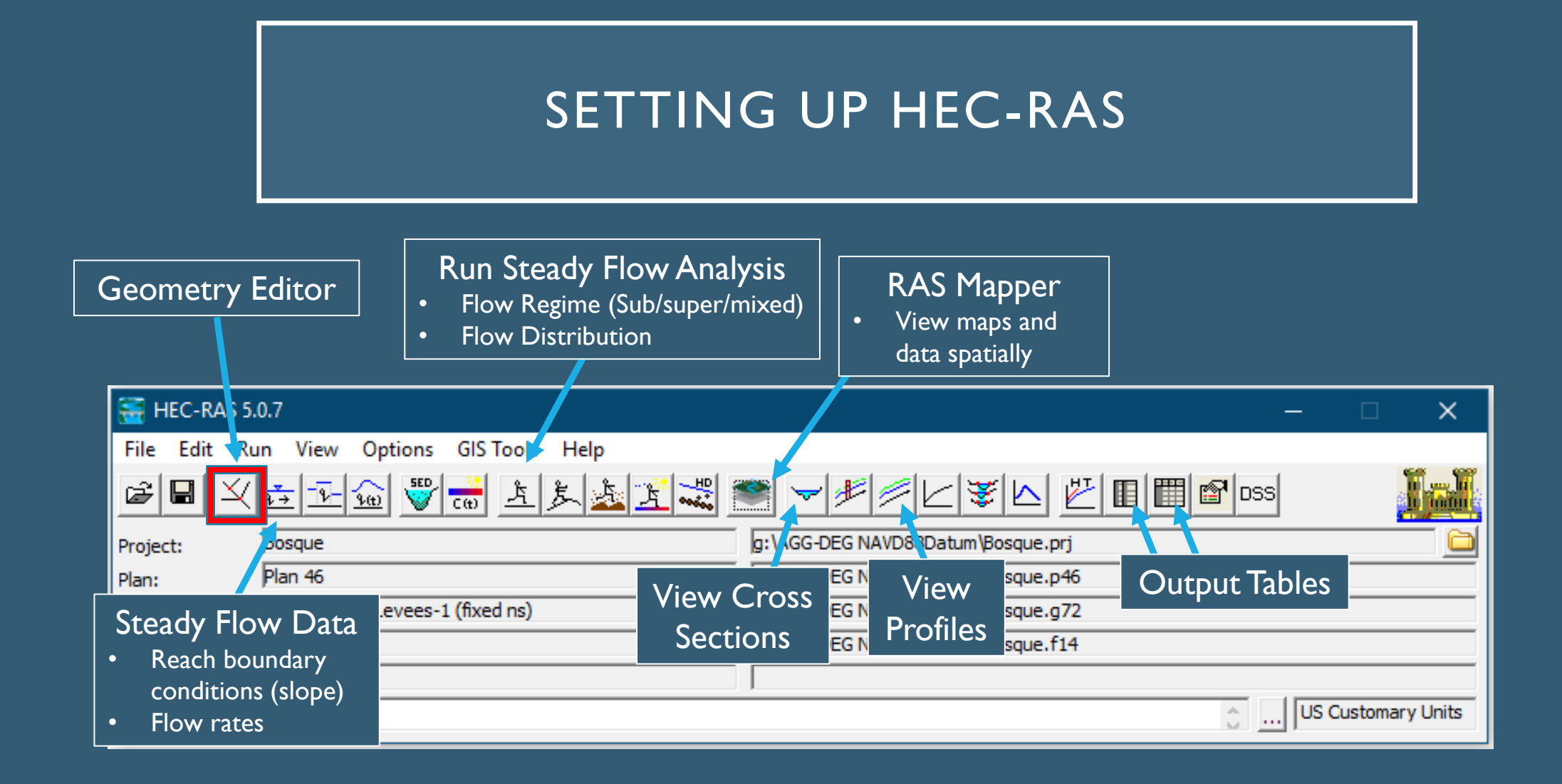

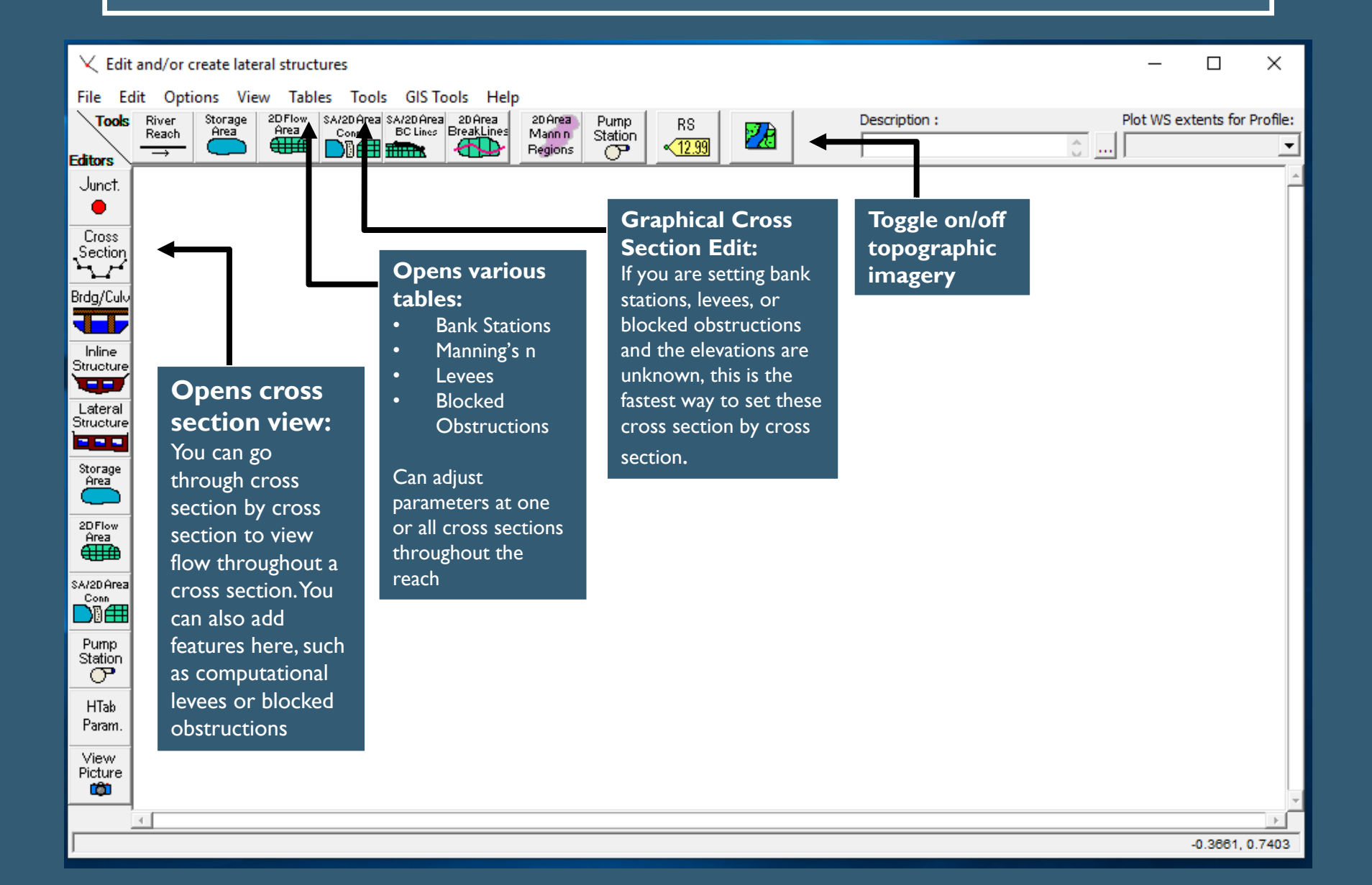

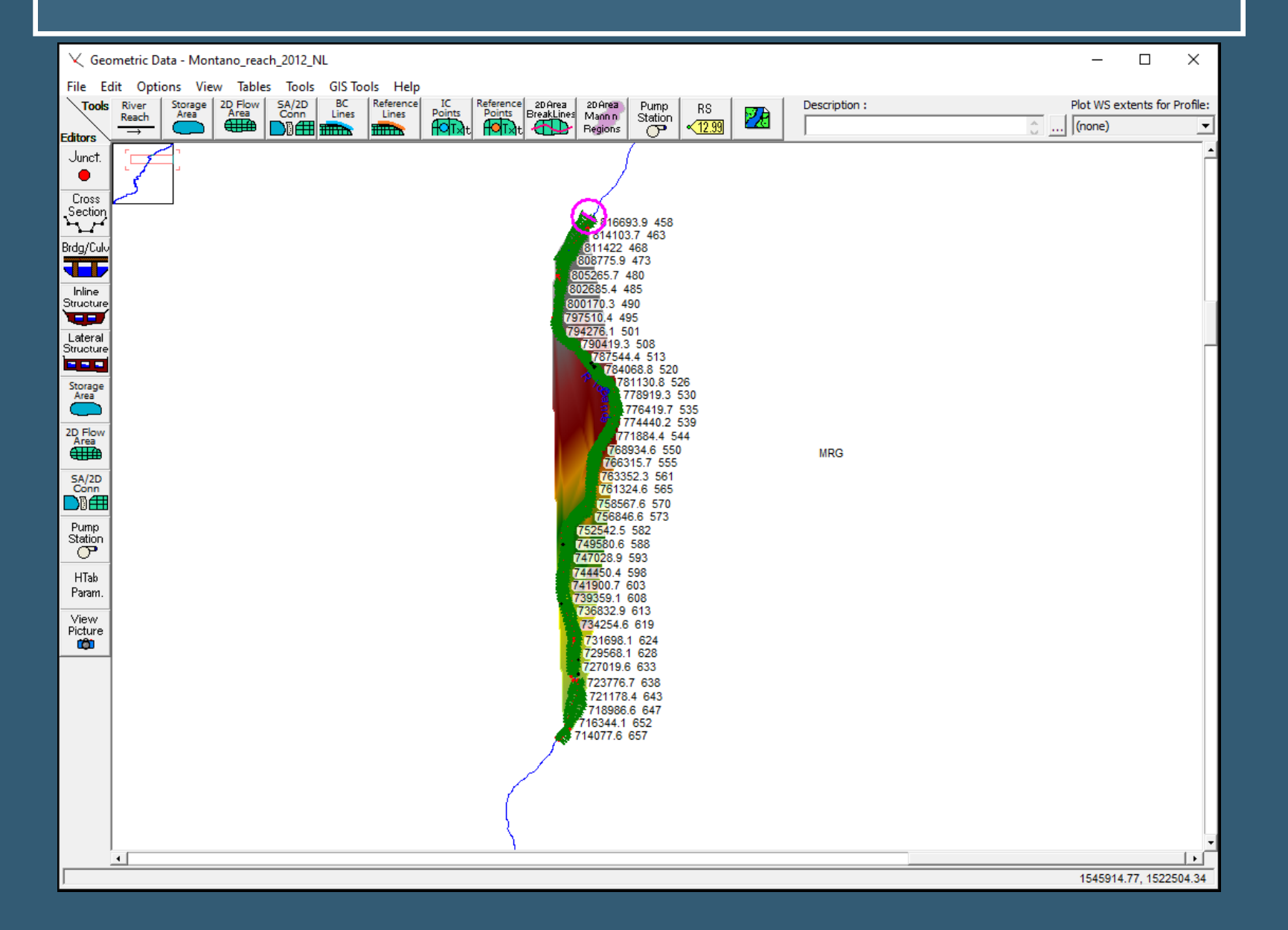

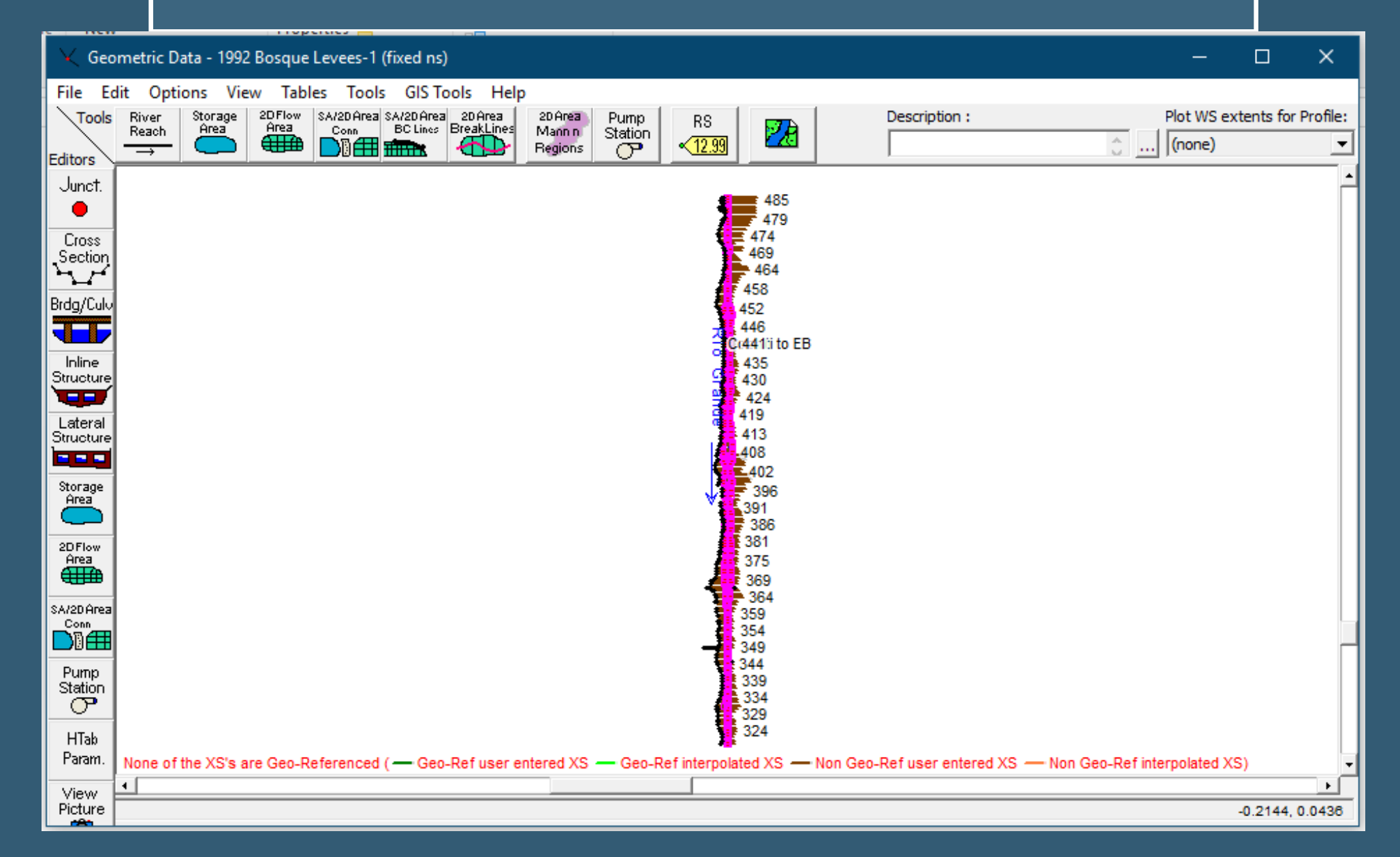

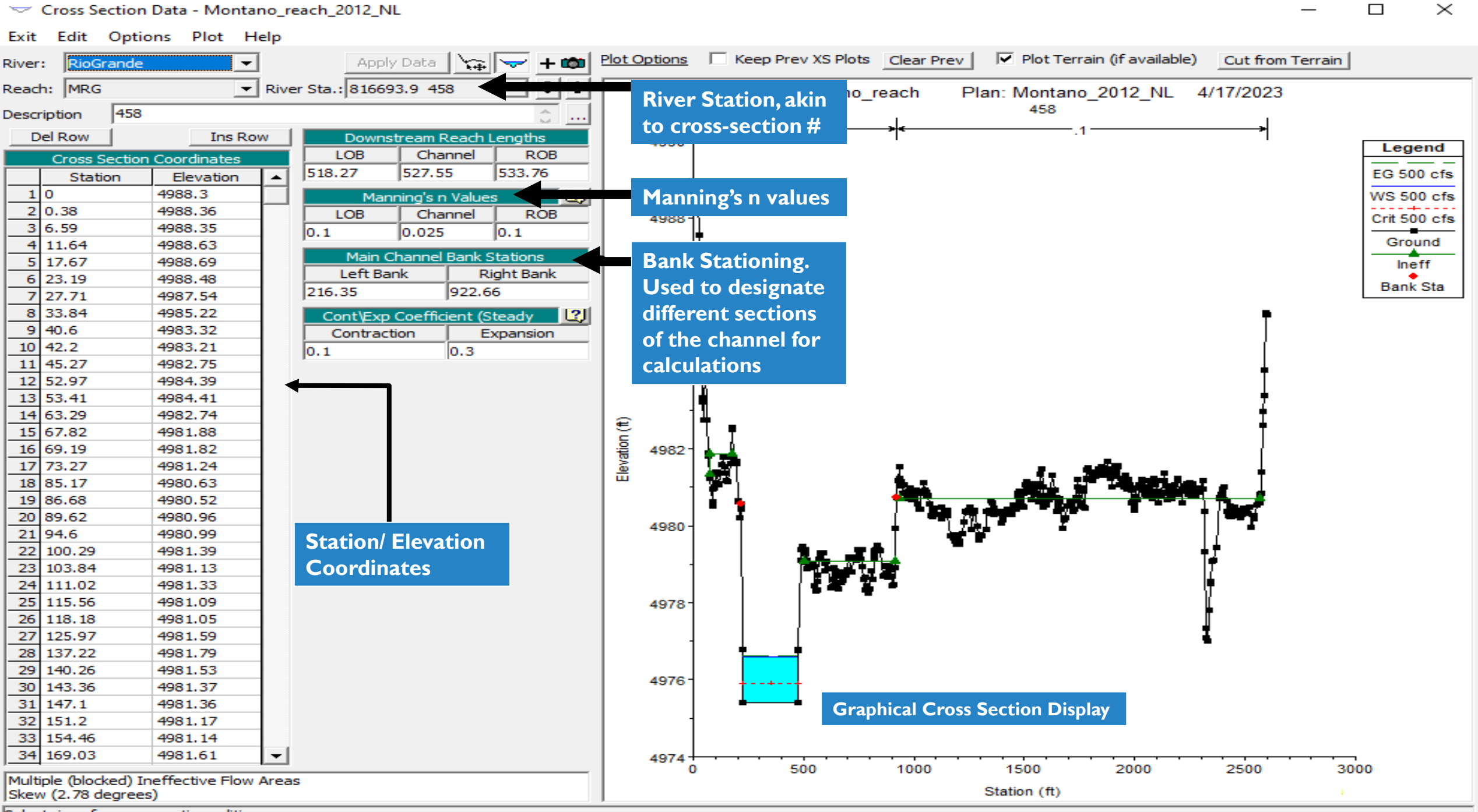

 $\times$ 

Select river for cross section editing

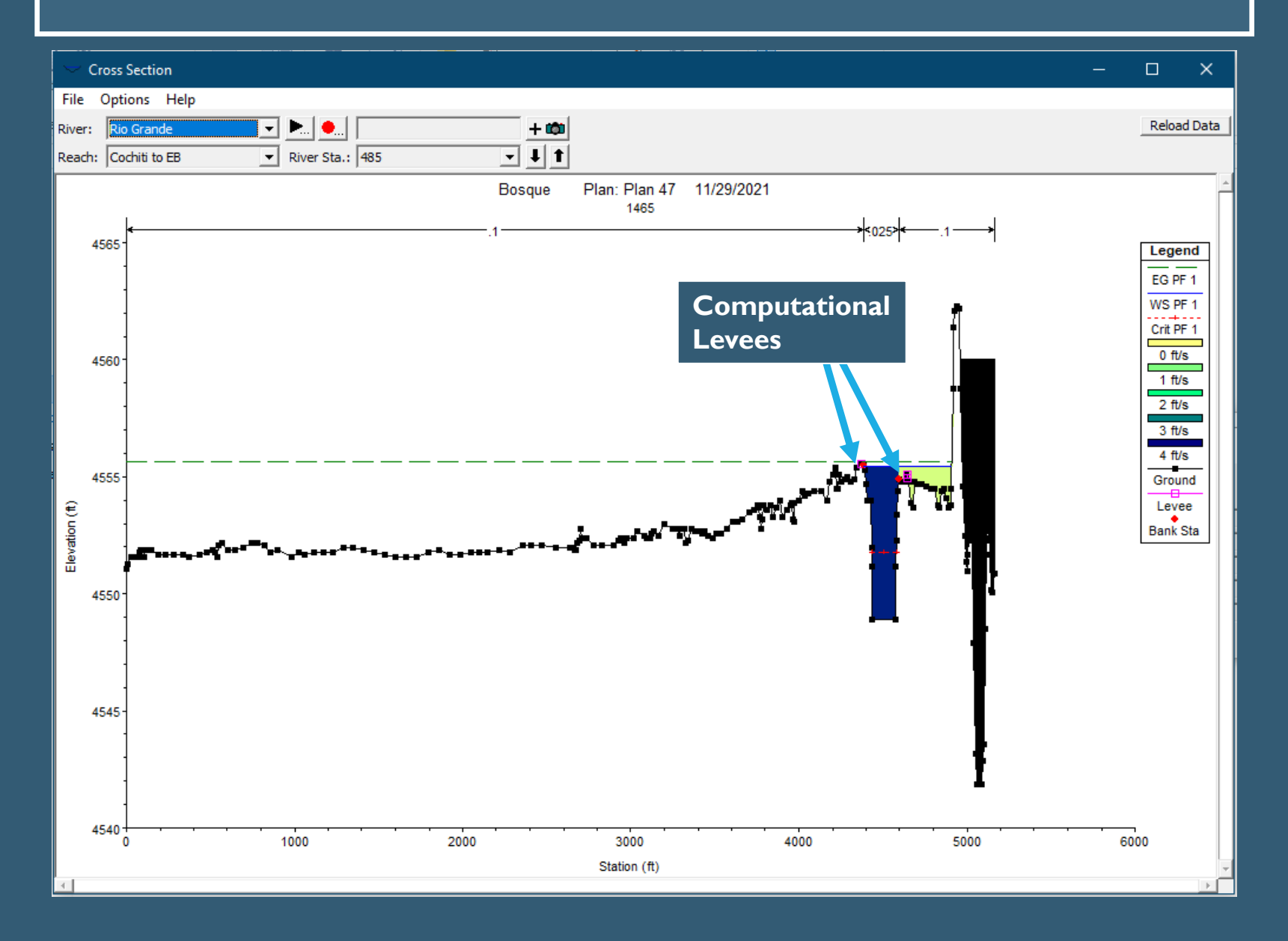

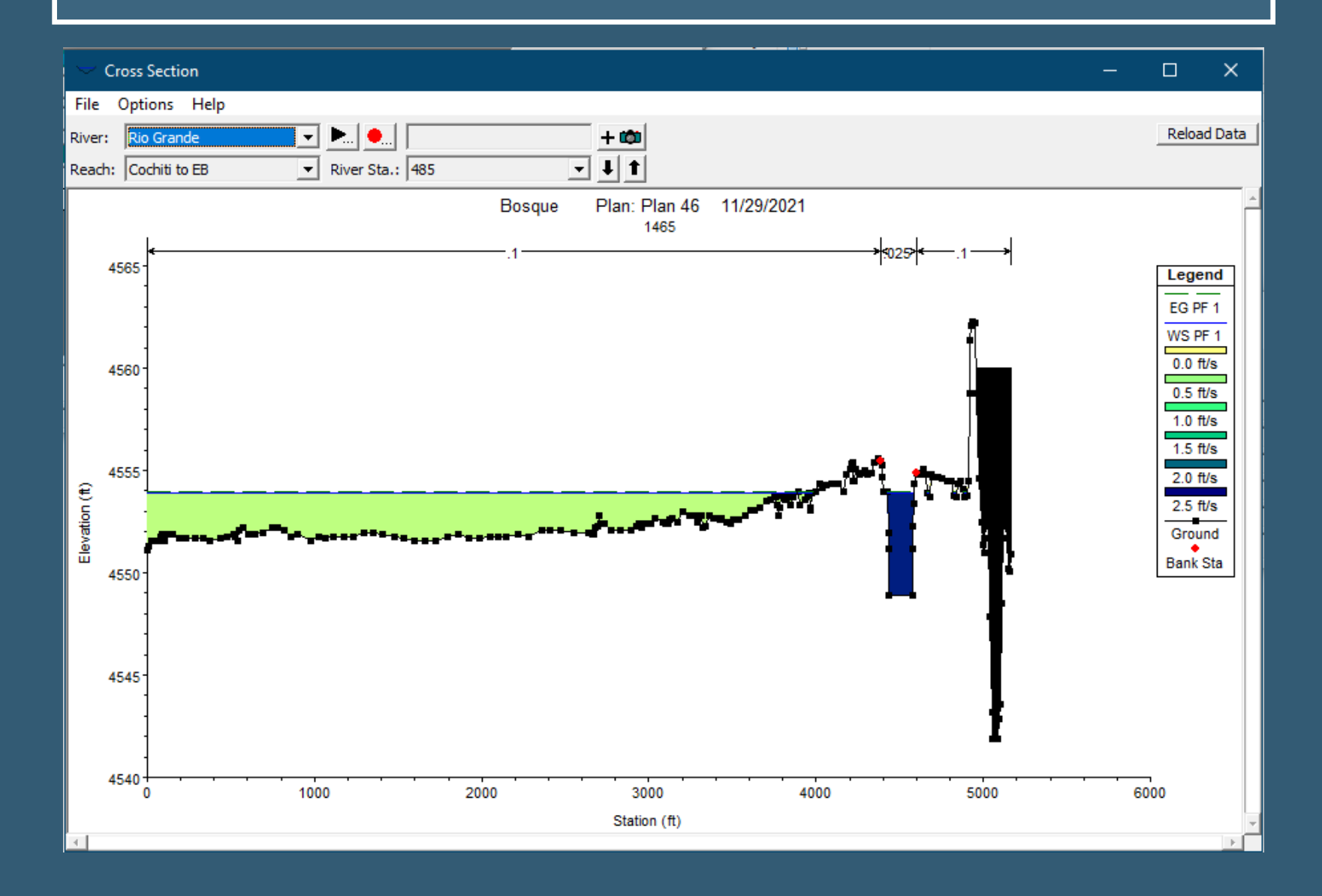

#### Edit Manning's n or k Values

| River    | : Rio Grande               | -            | - 8 ₿     | 🔄 🚰 🔽 Ed   | lit Interpolated | XS's Char | nnel n Values ha | ave  |
|----------|----------------------------|--------------|-----------|------------|------------------|-----------|------------------|------|
| i avei   |                            | -            |           |            |                  |           | a light green    |      |
| Read     | h: Cochiti to I            | EB           | ▼ All Reg | gions      |                  | <b>_</b>  | background       |      |
| Sele     | Selected Area Edit Options |              |           |            |                  |           |                  |      |
| A        | dd Constant                | . Multiply F | actor S   | Set Values | Replace          | Rec       | luce to L Ch R . |      |
| -        | Diversion Charling         | East (a M)   | _ #4      | - #0       | - "2             | - #4      | - 45             |      |
|          | River Station              | Frcth (n/K)  | n #1      | n #2       | n #3             | n #4      | n #5             |      |
|          | 465                        | n            | 0.1       | 0.025      | 0.1              |           |                  |      |
| 4        | 404                        | n            | 0.1       | 0.025      | 0.1              |           |                  |      |
| 3        | 400                        | n            | 0.1       | 0.025      | 0.1              |           |                  |      |
|          | 402                        | n            | 0.1       | 0.025      | 0.1              |           |                  |      |
|          | 481                        | n            | 0.1       | 0.025      | 0.1              |           |                  |      |
|          | 480                        | n            | 0.1       | 0.025      | 0.1              |           |                  |      |
| <u> </u> | 479                        | n            | 0.1       | 0.025      | 0.1              |           |                  |      |
|          | 4/8                        | n            | 0.1       | 0.025      | 0.1              |           |                  |      |
| 9        | 4//                        | n            | 0.1       | 0.025      | 0.1              |           |                  |      |
| 10       | 4/6                        | n            | 0.1       | 0.025      | 0.1              |           |                  |      |
| 11       | 4/5                        | n            | 0.1       | 0.025      | 0.1              |           |                  |      |
| 12       | 4/4                        | n            | 0.1       | 0.025      | 0.1              |           |                  |      |
| 13       | 4/3                        | n            | 0.1       | 0.025      | 0.1              |           |                  |      |
| 14       | 4/2                        | n            | 0.1       | 0.025      | 0.1              |           |                  |      |
| 15       | 4/1                        | n            | 0.1       | 0.025      | 0.1              |           |                  |      |
| 16       | 4/0                        | n            | 0.1       | 0.025      | 0.1              |           |                  |      |
| 17       | 469                        | n            | 0.1       | 0.025      | 0.1              |           |                  |      |
| 18       | 468                        | n            | 0.1       | 0.025      | 0.1              |           |                  |      |
| 19       | 467                        | n            | 0.1       | 0.025      | 0.1              |           |                  |      |
| 20       | 466                        | n            | 0.1       | 0.025      | 0.1              |           |                  |      |
| 21       | 465                        | n            | 0.1       | 0.025      | 0.1              |           |                  |      |
| 22       | 464                        | n            | 0.1       | 0.025      | 0.1              |           |                  |      |
| 23       | 463                        | n            | 0.1       | 0.025      | 0.1              |           |                  |      |
| 1 24     | 462                        | In           | 0.1       | 0.025      | 0.1              |           |                  |      |
|          | ОК                         |              |           |            | Cancel           |           |                  | Help |

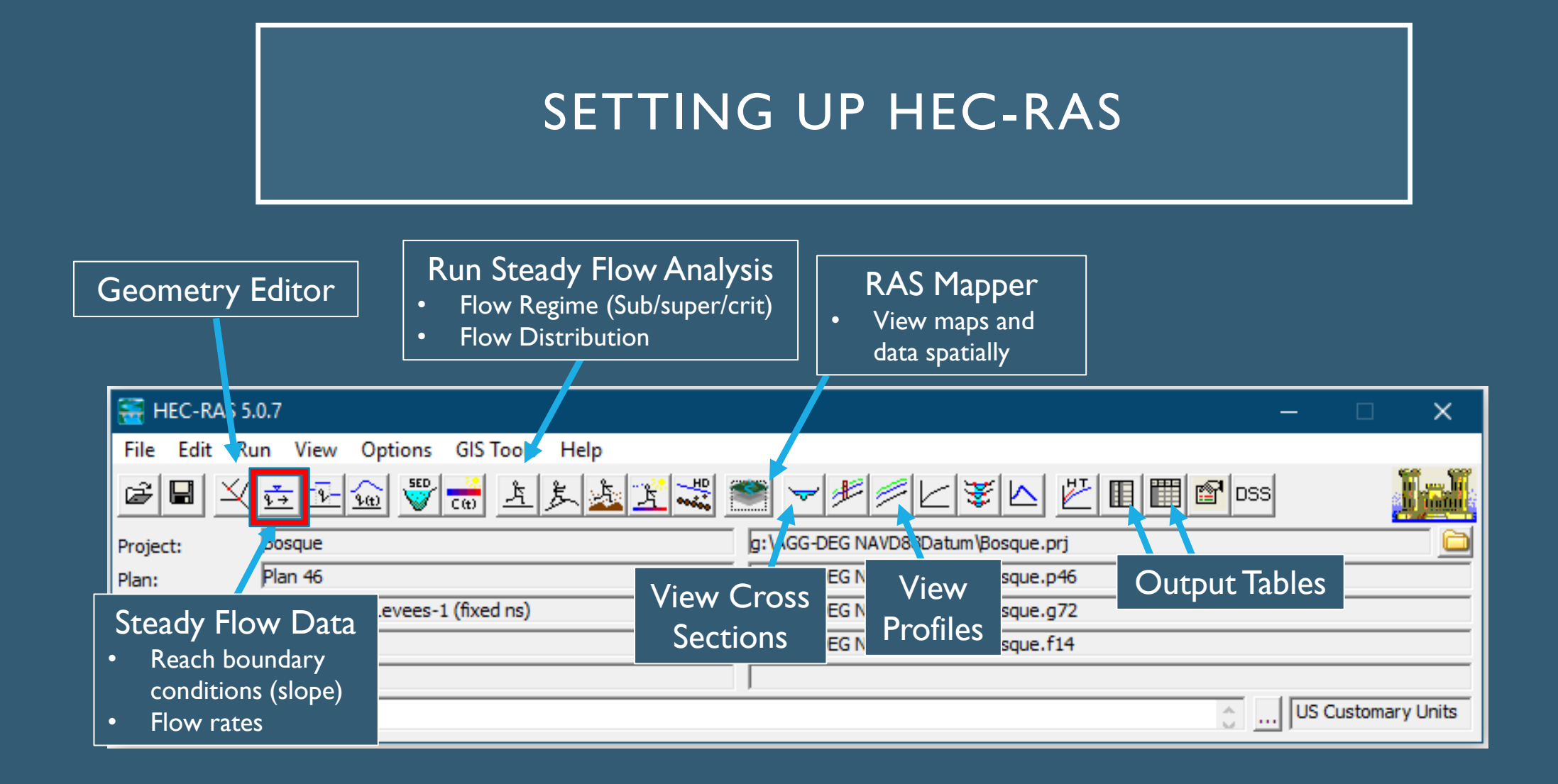

| Input # Flow                                 | Profiles             |                 |                   |         |         |               |
|----------------------------------------------|----------------------|-----------------|-------------------|---------|---------|---------------|
| Steady Flow Data - Flow 14                   |                      | 1               |                   | —       |         | ×             |
| File Options Help                            |                      |                 |                   |         |         |               |
| Description :                                |                      |                 |                   | <u></u> | Apply D | Data          |
| Enter/Edit Number of Profiles (32000 max): 2 | Reach Bour           | dary Conditions |                   | Во      | undai   | ry Conditions |
| Locations                                    | of Flow Data Changes | ;               |                   | •       | Known   | Ŵ.S.          |
| River: Rio Grande 💌                          |                      |                 | Add Multiple      | •       | Critica | l depth       |
| Reach: Cochiti to EB 💌 River S               | ta.: 485             | ▼ Add A Flow C  | hange Location    | •       | Norma   | ıl Depth      |
| Flow Change Location                         |                      | Profile Nam     | es and Flow Rates | •       | Rating  | Curve         |
| River Reach RS                               | PF 1 PF              | 2               |                   |         |         |               |
| 1 Rio Grande Cochiti to EB 485               | Flo                  | w Profiles      |                   |         |         |               |
| Edit Steady flow data for the profiles (cfs) |                      |                 |                   |         |         |               |

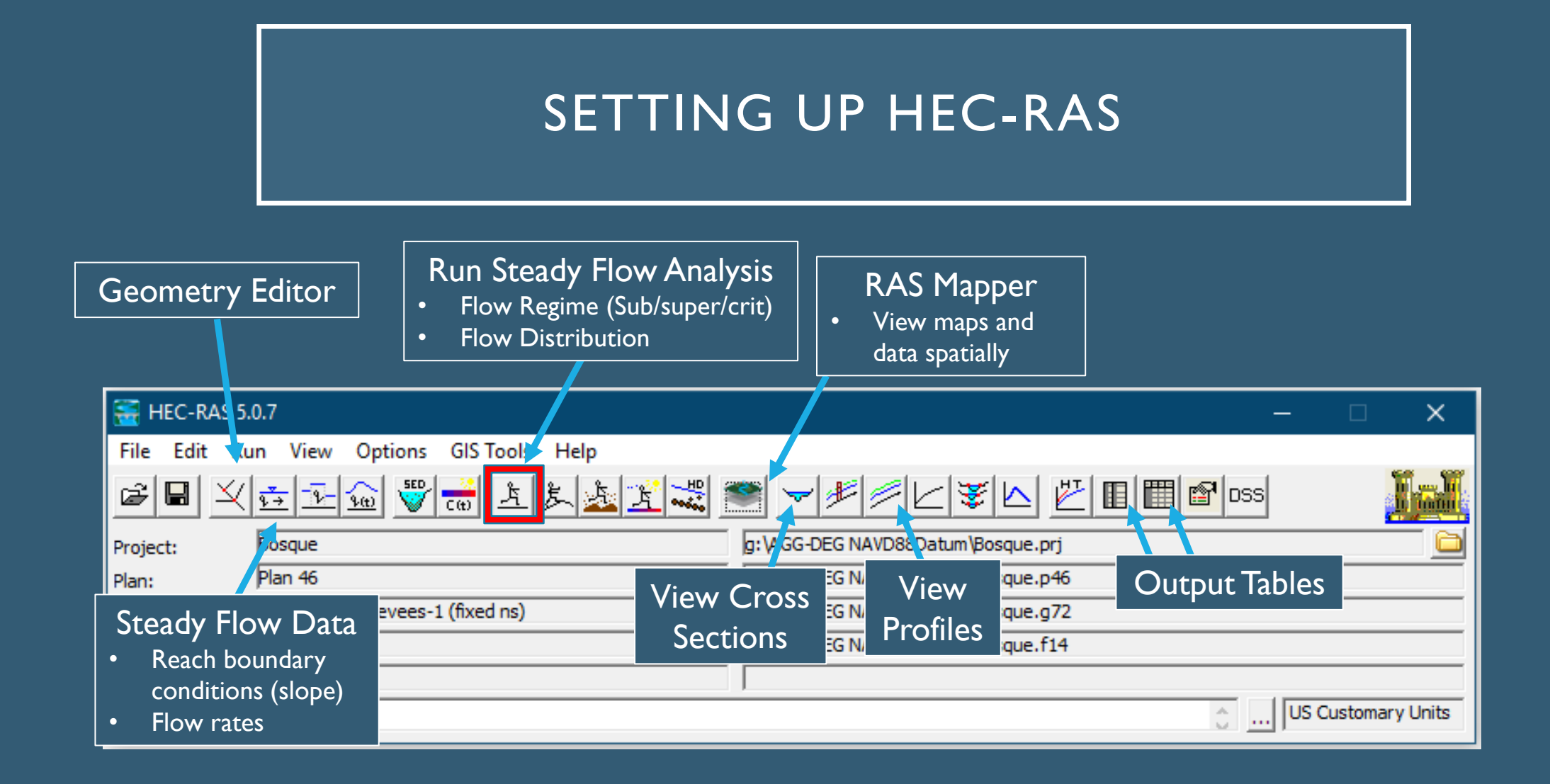

| Options <ul> <li>Flow Distribution</li> <li>Locations</li> </ul>                   | Steady Flow Analysis                                                      |         |         | × |
|------------------------------------------------------------------------------------|---------------------------------------------------------------------------|---------|---------|---|
|                                                                                    | File Options Help                                                         |         | L       |   |
|                                                                                    | Plan :   Sh                                                               | nort ID | Plan 46 |   |
|                                                                                    | Geometry File : 1992 Bosque Levees-1 (fixe                                | ed ns)  |         | - |
|                                                                                    | Steady Flow File : Flow 14                                                |         |         | - |
|                                                                                    | Plan Description :                                                        |         |         |   |
| Flow Regimes <ul> <li>Subcritical</li> <li>Supercritical</li> <li>Mixed</li> </ul> | Flow Regime<br>Subcritical<br>Supercritical<br>Mixed<br>Optional Programs |         |         |   |
|                                                                                    | Floodplain Mapping                                                        |         |         |   |
| Runt                                                                               | Compute                                                                   |         |         |   |
|                                                                                    | Enter/Edit short identifier for plan (used in plan comparisons)           |         |         |   |

#### **Flow Distributions**

- By default HEC-RAS will use 3 flow distributions (left floodplain, main channel, right floodplain)
- Can define a greater resolution, up to 45 slices.
- In this case, I wanted to most resolution possible for the floodplains.

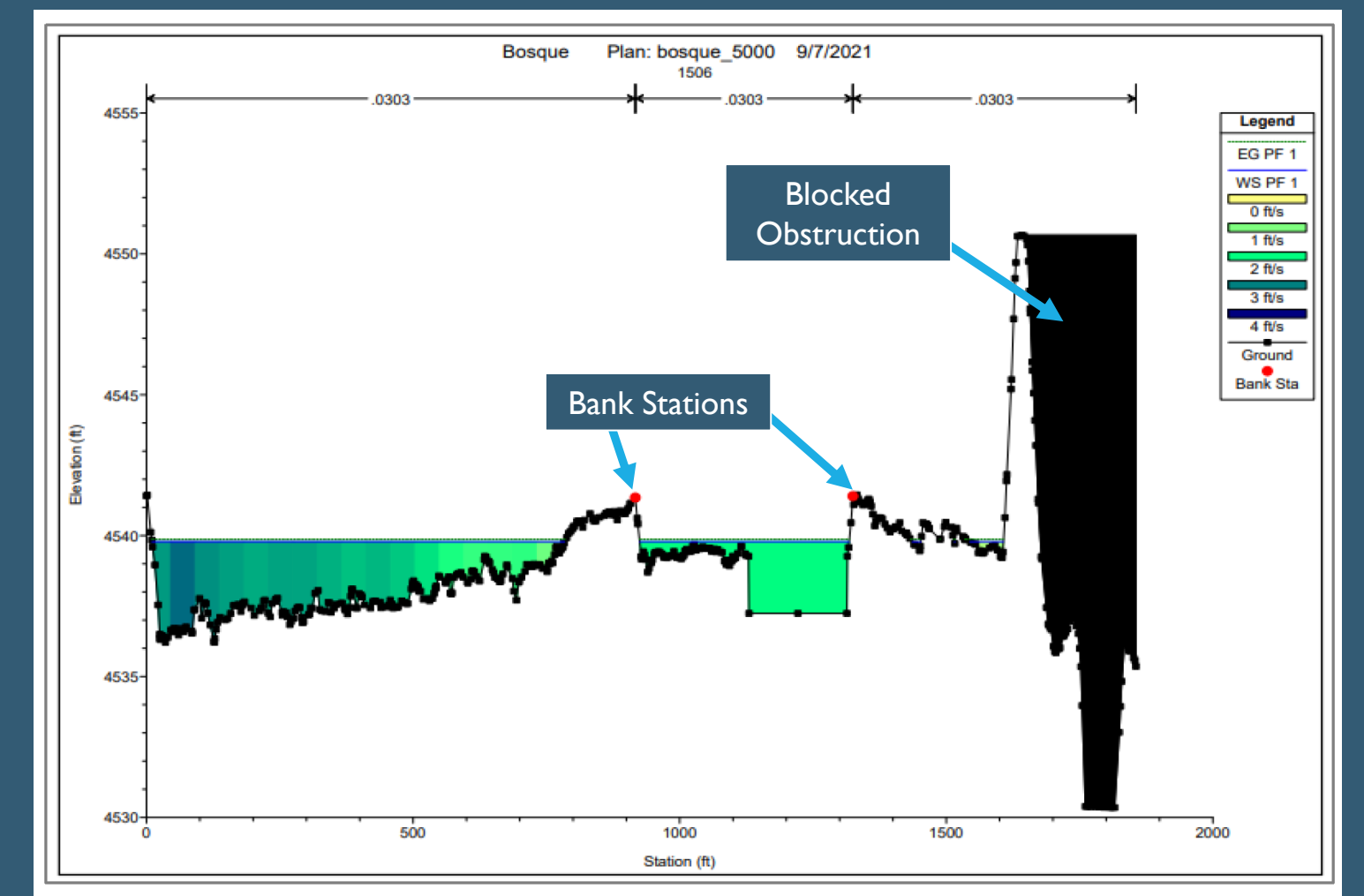

Figure 63 Cross-section with flow distribution from HEC-RAS with 20 vertical slices in the floodplains and 5 vertical slices in the main channel. The blue and green slices are small enough that the discrete color changes look more like a gradient.

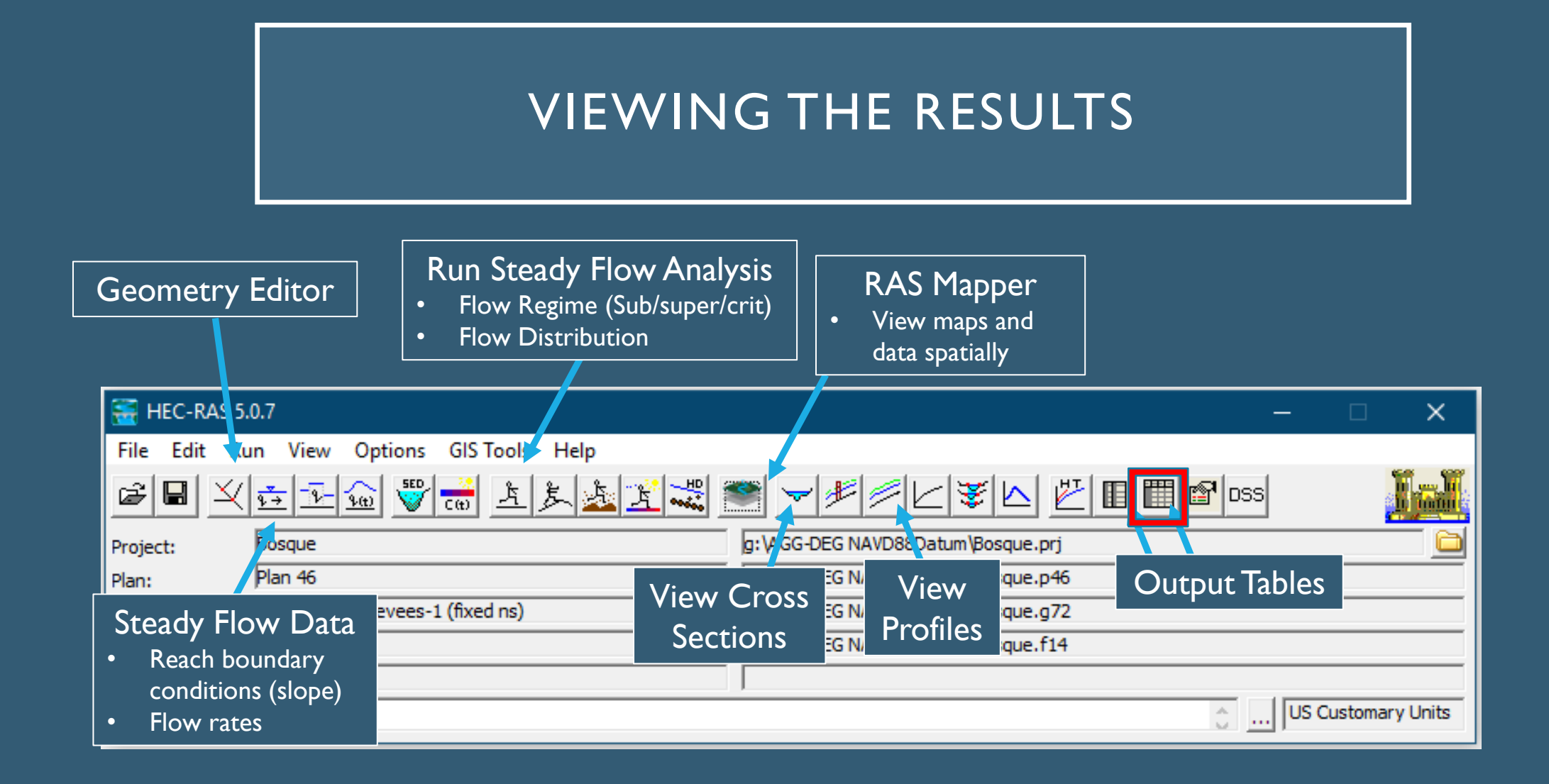

#### VIEWING THE RESULTS

Options allows you to further define output values

| 🗮 Profile (     | Output Tak   | ole - Stan | dard Table 1 | I         |           |           |            |            |            |           | —         |        | >      | ×         |
|-----------------|--------------|------------|--------------|-----------|-----------|-----------|------------|------------|------------|-----------|-----------|--------|--------|-----------|
| File Optio      | ns Std. T    | ables U    | lser Tables  | Location  | s Help    |           |            |            |            |           |           |        |        |           |
|                 | HE           | C-RAS F    | Plan: Plan 4 | 46 River  | : Rio Gra | nde Rea   | ich: Cochi | ti to EB   | Profile: P | F 1       |           | Rela   | oad Da | ata       |
| Reach           | River Sta    | Profile    | Q Total      | Min Ch El | W.S. Elev | Crit W.S. | E.G. Elev  | E.G. Slope | Vel Chnl   | Flow Area | Top Width | Froude | # Chl  |           |
|                 |              |            | (cfs)        | (ft)      | (ft)      | (ft)      | (ft)       | (ft/ft)    | (ft/s)     | (sq ft)   | (ft)      |        |        | $\square$ |
| Cochiti to EB   | 485          | PF 1       | 4000.00      | 4548.88   | 4553.91   |           | 4553.95    | 0.000208   | 2.35       | 7849.31   | 4186.62   |        | 0.19   |           |
| Cochiti to EB   | 484          | PF 1       | 4000.00      | 4548.97   | 4553.77   |           | 4553.83    | 0.000303   | 2.75       | 6962.96   | 4271.02   |        | 0.23   |           |
| Cochiti to EB   | 483          | PF 1       | 4000.00      | 4548.77   | 4553.63   |           | 4553.68    | 0.000281   | 2.63       | 7119.76   | 4243.68   |        | 0.22   |           |
| Cochiti to EB   | 482          | PF 1       | 4000.00      | 4548.37   | 4553.47   |           | 4553.53    | 0.000326   | 2.92       | 6586.51   | 4239.68   |        | 0.24   |           |
| Cochiti to EB   | 481          | PF 1       | 4000.00      | 4547.27   | 4553.29   |           | 4553.38    | 0.000275   | 2.92       | 5589.86   | 3707.17   |        | 0.22   |           |
| Cochiti to EB   | 480          | PF 1       | 4000.00      | 4546.87   | 4553.12   |           | 4553.23    | 0.000314   | 3.29       | 5119.97   | 3535.26   |        | 0.24   |           |
| Cochiti to EB   | 479          | PF 1       | 4000.00      | 4546.76   | 4552.79   |           | 4552.97    | 0.000766   | 3.78       | 2972.16   | 2822.65   |        | 0.35   |           |
| Cochiti to EB   | 478          | PF 1       | 4000.00      | 4546.66   | 4552.13   |           | 4552.51    | 0.001169   | 5.34       | 1942.22   | 1695.46   |        | 0.45   |           |
| Cochiti to EB   | 477          | PF 1       | 4000.00      | 4546.56   | 4552.04   |           | 4552.15    | 0.000364   | 2.90       | 2952.82   | 1832.05   |        | 0.25   |           |
| Cochiti to EB   | 476          | PF 1       | 4000.00      | 4546.56   | 4551.84   |           | 4551.96    | 0.000459   | 3.09       | 2595.49   | 1955.26   |        | 0.28   |           |
| Cochiti to EB   | 475          | PF 1       | 4000.00      | 4546.26   | 4551.33   |           | 4551.54    | 0.001103   | 4.29       | 1986.26   | 915.83    |        | 0.42   |           |
| Cochiti to EB   | 474          | PF 1       | 4000.00      | 4546.25   | 4550.87   |           | 4551.05    | 0.000617   | 3.86       | 2900.62   | 1971.64   |        | 0.33   |           |
| Cochiti to EB   | 473          | PF 1       | 4000.00      | 4546.15   | 4550.64   |           | 4550.75    | 0.000518   | 3.33       | 4266.36   | 2815.24   |        | 0.30   |           |
| Cochiti to EB   | 472          | PF 1       | 4000.00      | 4545.65   | 4550.36   |           | 4550.46    | 0.000614   | 3.11       | 3910.37   | 2527.76   |        | 0.31   |           |
| Cochiti to EB   | 471          | PF 1       | 4000.00      | 4545.75   | 4550.08   |           | 4550.18    | 0.000468   | 2.95       | 3501.97   | 1852.25   |        | 0.28   |           |
| Cochiti to EB   | 470          | PF 1       | 4000.00      | 4545.55   | 4549.82   |           | 4549.91    | 0.000495   | 2.62       | 3207.31   | 1931.79   |        | 0.28   |           |
| Cochiti to EB   | 469          | PF 1       | 4000.00      | 4545.34   | 4549.59   |           | 4549.69    | 0.000399   | 2.72       | 2721.42   | 1566.22   |        | 0.26   |           |
| Cochiti to EB   | 468          | PF 1       | 4000.00      | 4544.64   | 4549.25   |           | 4549.43    | 0.000696   | 3.68       | 2041.52   | 1198.11   |        | 0.34   |           |
| Cochiti to EB   | 467          | PF 1       | 4000.00      | 4544.44   | 4548.98   |           | 4549.08    | 0.000569   | 3.33       | 3444.72   | 1641.47   |        | 0.31   |           |
| Cochiti to EB   | 466          | PF 1       | 4000.00      | 4544.34   | 4548.46   |           | 4548.67    | 0.001307   | 4.62       | 2732.31   | 1903.74   |        | 0.46   |           |
| Cochiti to EB   | 465          | PF 1       | 4000.00      | 4544.44   | 4547.85   |           | 4548.03    | 0.001429   | 4.60       | 2717.54   | 1635.96   |        | 0.47   |           |
| Cochiti to EB   | 464          | PF 1       | 4000.00      | 4543.33   | 4547.23   |           | 4547.39    | 0.001114   | 4.00       | 2673.44   | 1601.64   |        | 0.41   |           |
| Cochiti to EB   | 463          | PF 1       | 4000.00      | 4543.93   | 4546.92   |           | 4546.96    | 0.000564   | 2.72       | 5117.70   | 2838.38   |        | 0.29   |           |
| Cochiti to EB   | 462          | PF 1       | 4000.00      | 4542.83   | 4546.70   |           | 4546.74    | 0.000315   | 2.43       | 5565.64   | 2761.69   |        | 0.23   |           |
| Cochiti to EB   | 461          | PF 1       | 4000.00      | 4543.03   | 4546.55   |           | 4546.58    | 0.000314   | 1.96       | 5675.34   | 2566.40   |        | 0.22   |           |
| Cochiti to EB   | 460          | PF 1       | 4000.00      | 4542.23   | 4546.37   |           | 4546.42    | 0.000409   | 2.30       | 4821.52   | 2400.48   |        | 0.25   |           |
| Cochiti to EB   | 459          | PF 1       | 4000.00      | 4542.33   | 4546.16   |           | 4546.22    | 0.000426   | 2.58       | 4278.39   | 2300.57   |        | 0.26   |           |
| Cochiti to FB   | 458          | PF 1       | 4000.00      | 4541.83   | 4545.77   |           | 4545.94    | 0.000698   | 3.69       | 2872.97   | 2344.23   |        | 0.34   |           |
| Total flow in c | ross section | n.         |              |           |           |           |            |            |            |           |           |        |        |           |

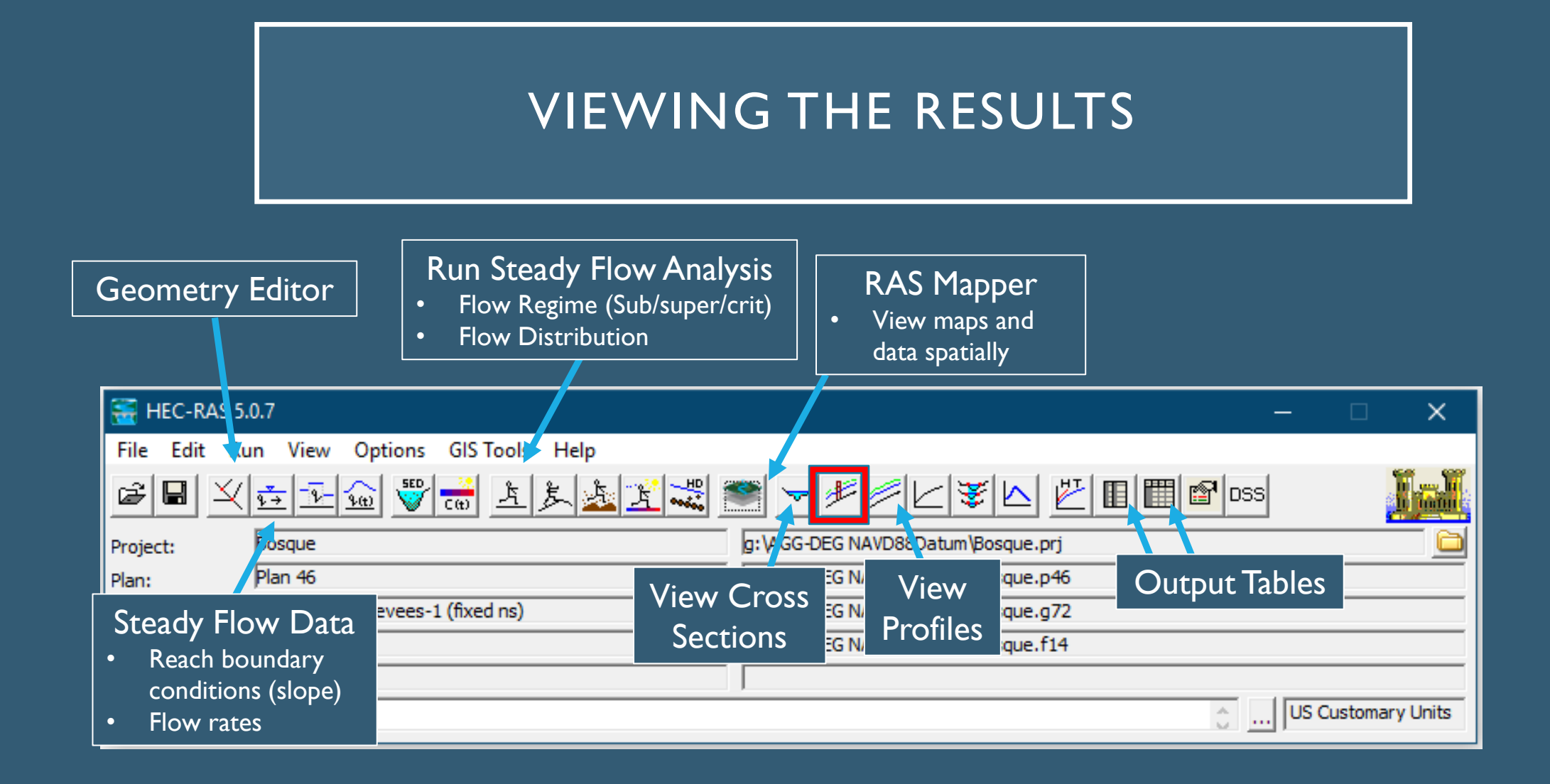

### VIEWING THE RESULTS

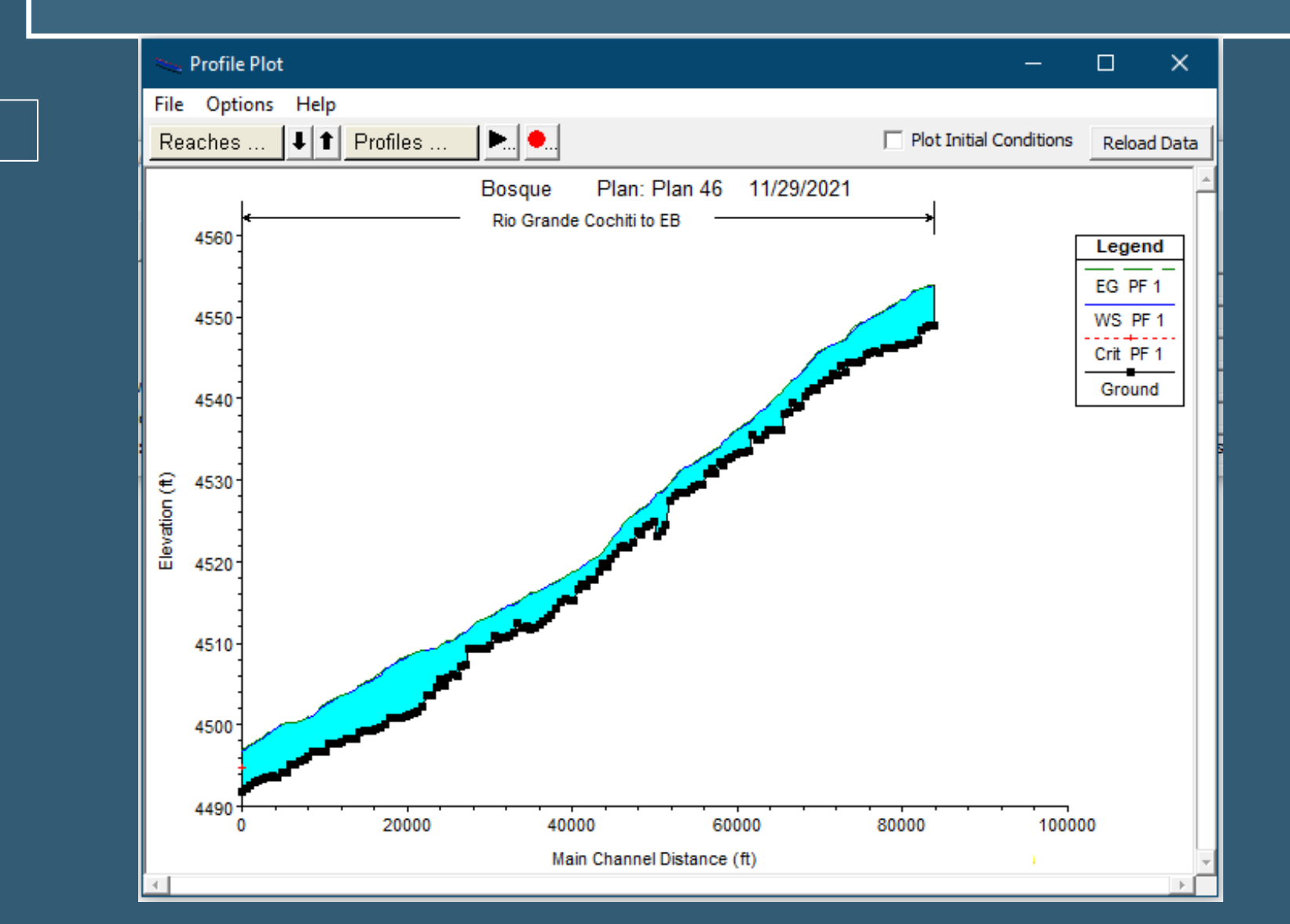

#### Flow profile

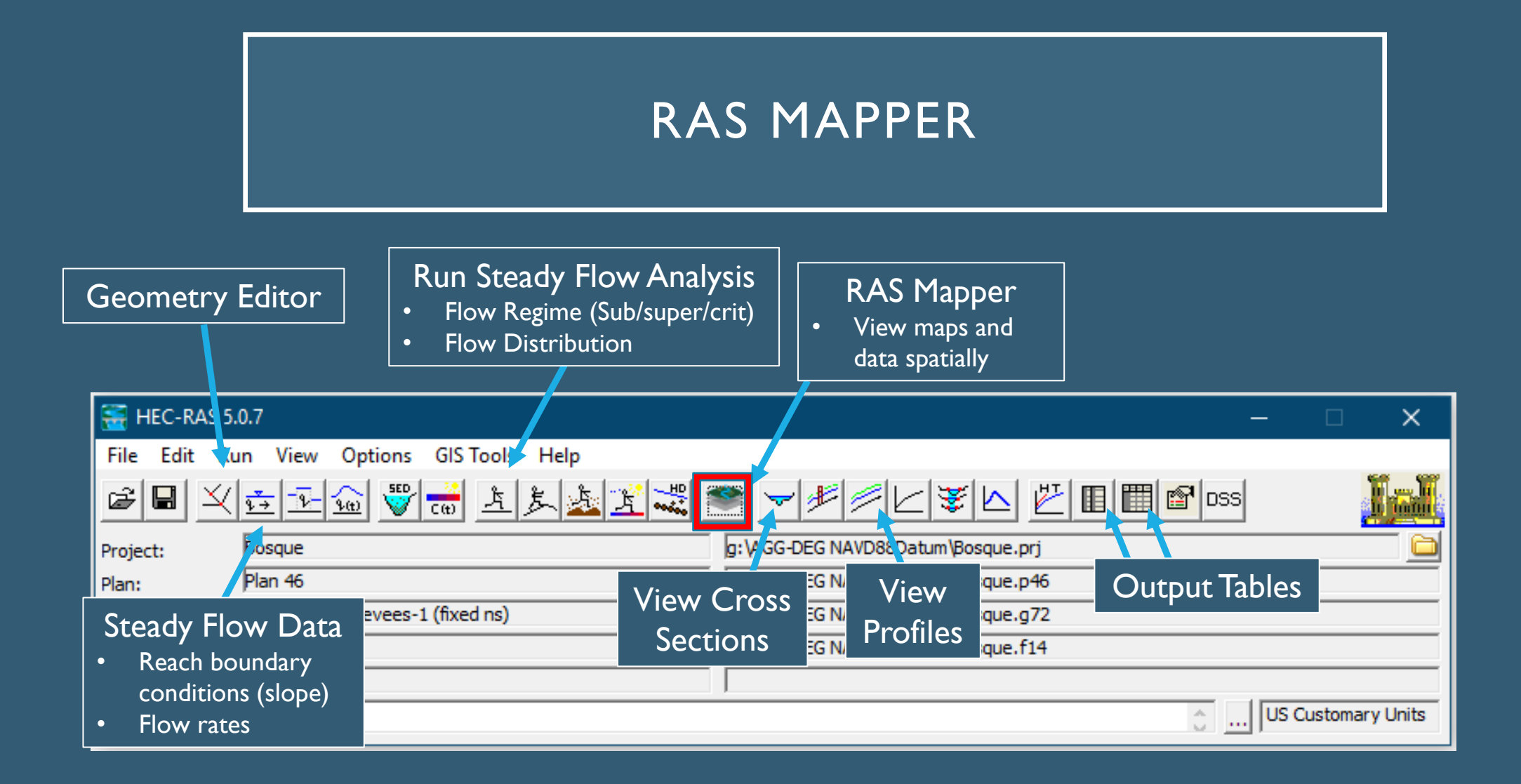

### RAS MAPPER

#### What is RAS Mapper?

- HEC-RAS has the capability to perform inundation mapping of water surface profile results directly from HEC-RAS.
- Visualizes ID model results.
- Various types of map layer results can be generated,
  - depth of water
  - water surface elevations;
  - velocity
  - inundation boundary (shapefile)
  - flow (ID only right now)
  - depth times velocity
  - depth times velocity^2

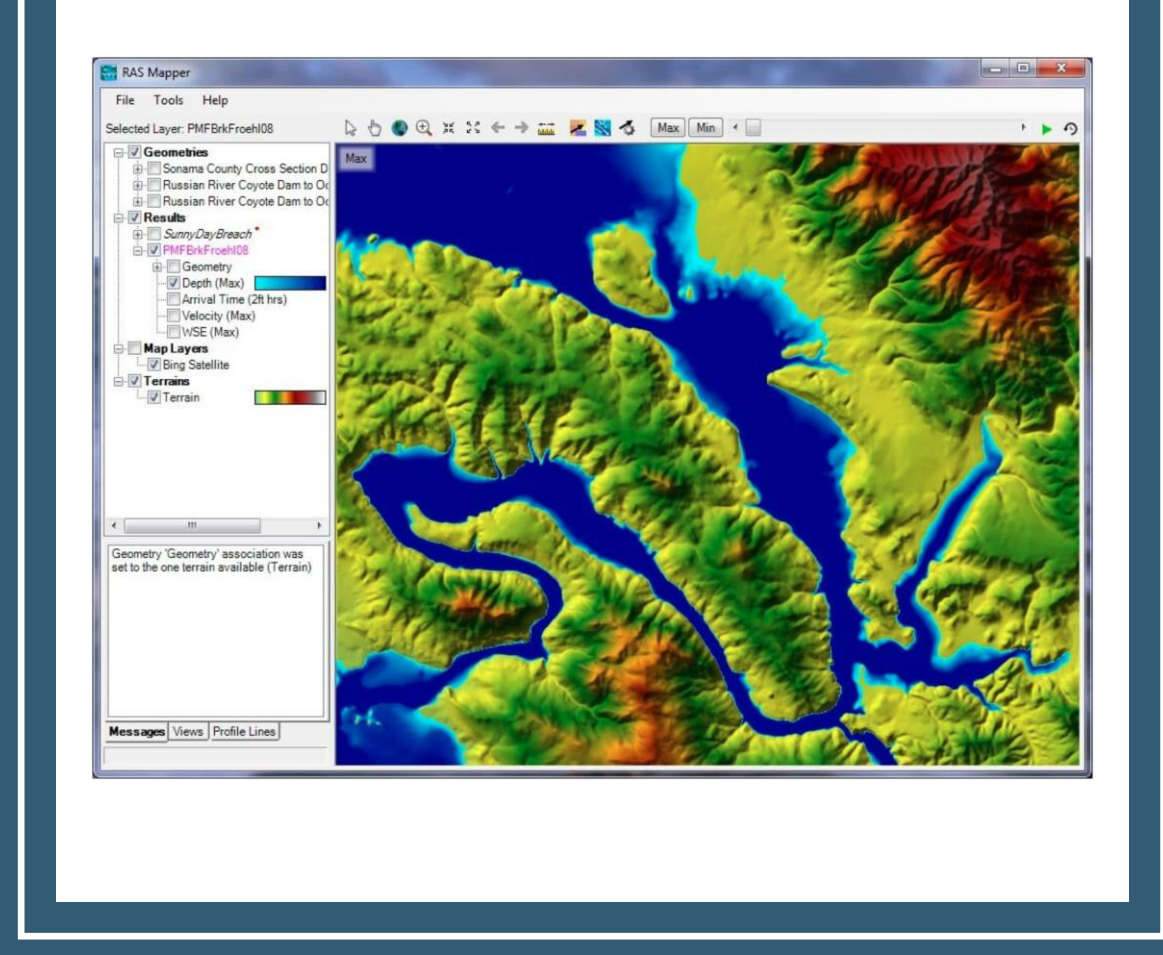

## **RAS MAPPER**

- Allows for the exportation of raster files. (.tif and .vrt)
- What is a Raster File?
- A raster consists of a matrix of cells (or pixels) organized into rows and columns (or a grid) where each cell contains a value representing information, such as depth.

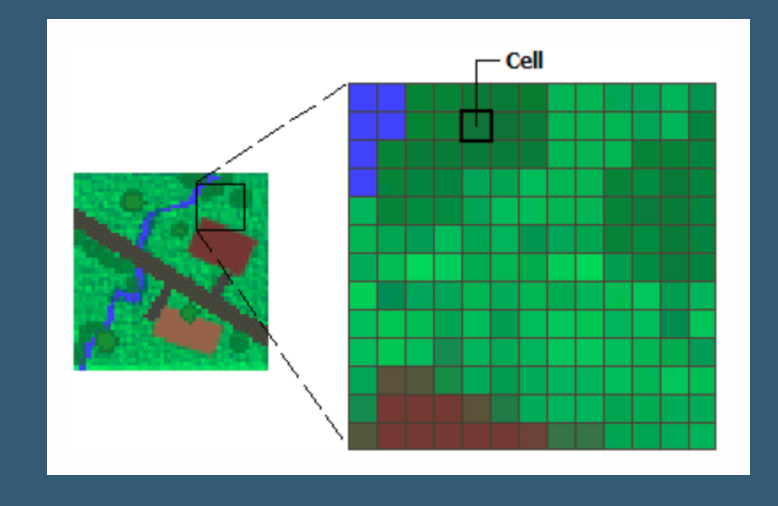

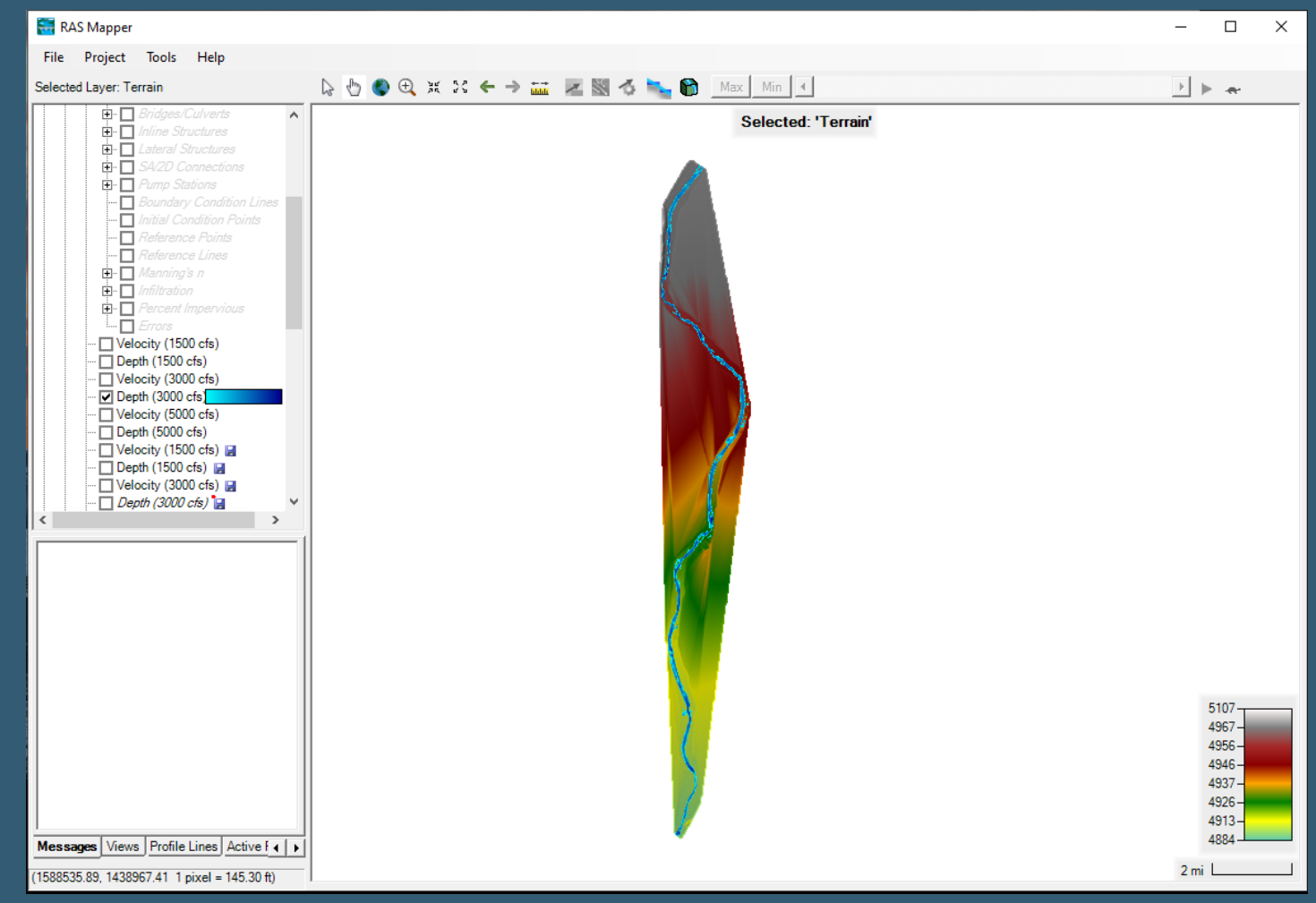

### RAS MAPPER + ARCGIS PRO

| Table 5 Rio Grande Silvery Minnow habitat velocity and depth range requirements (from Mortensen et al., 2019) | ) |
|----------------------------------------------------------------------------------------------------|---|
|----------------------------------------------------------------------------------------------------|---|

|                  | Velocity (cm/s) | Depth (cm) |
|------------------|-----------------|------------|
| Adult Habitat    | <40             | >5 and <60 |
| Juvenile Habitat | <30             | >1 and <50 |
| Larvae Habitat   | <5              | <15        |

- ArcGIS Pro is a mapping software developed by ESRI.
- Using a tool called "ModelBuilder" the depth and velocity rasters can be combined. Then the hydraulic requirements for each life stage of the Silvery Minnow are applied.

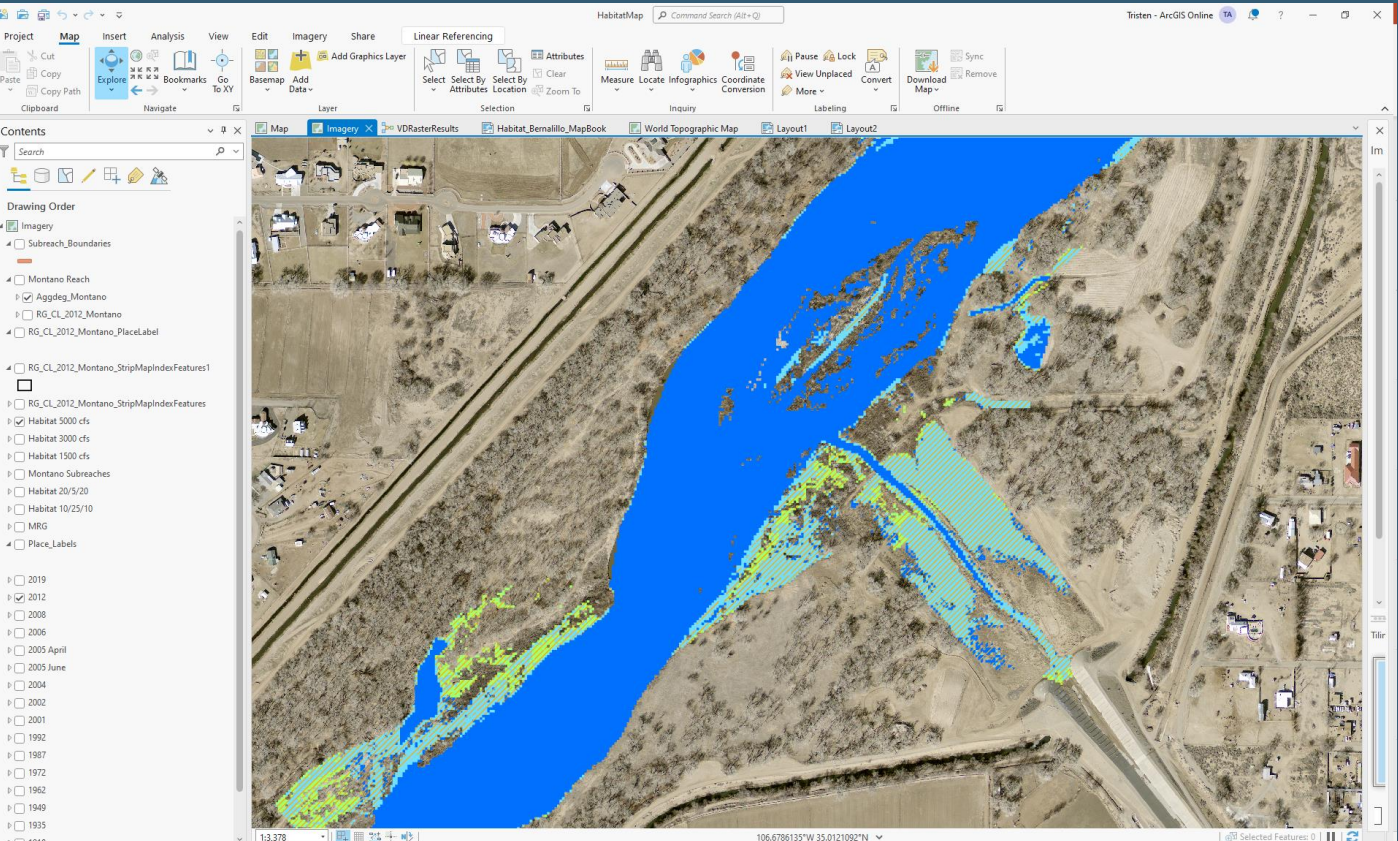

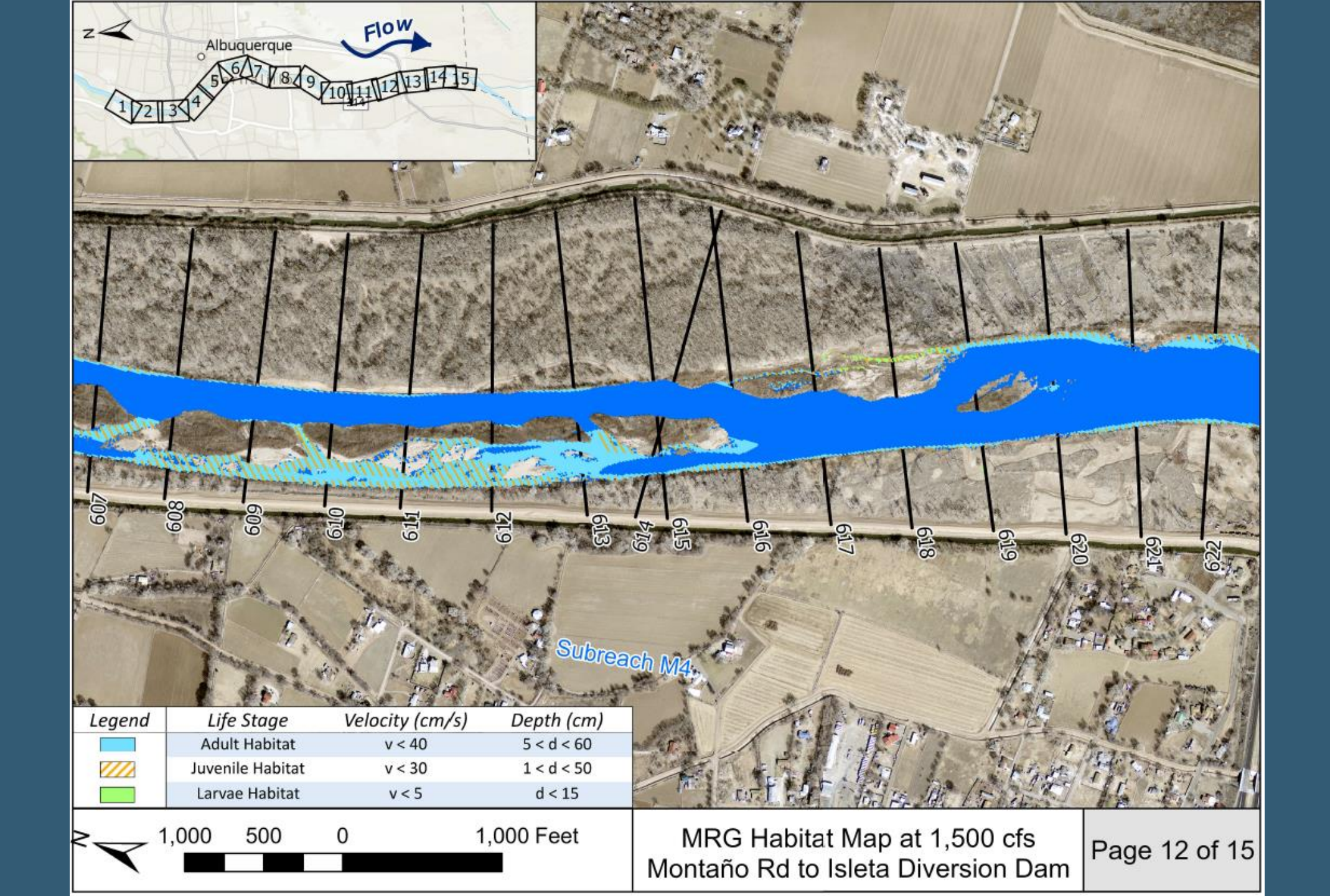

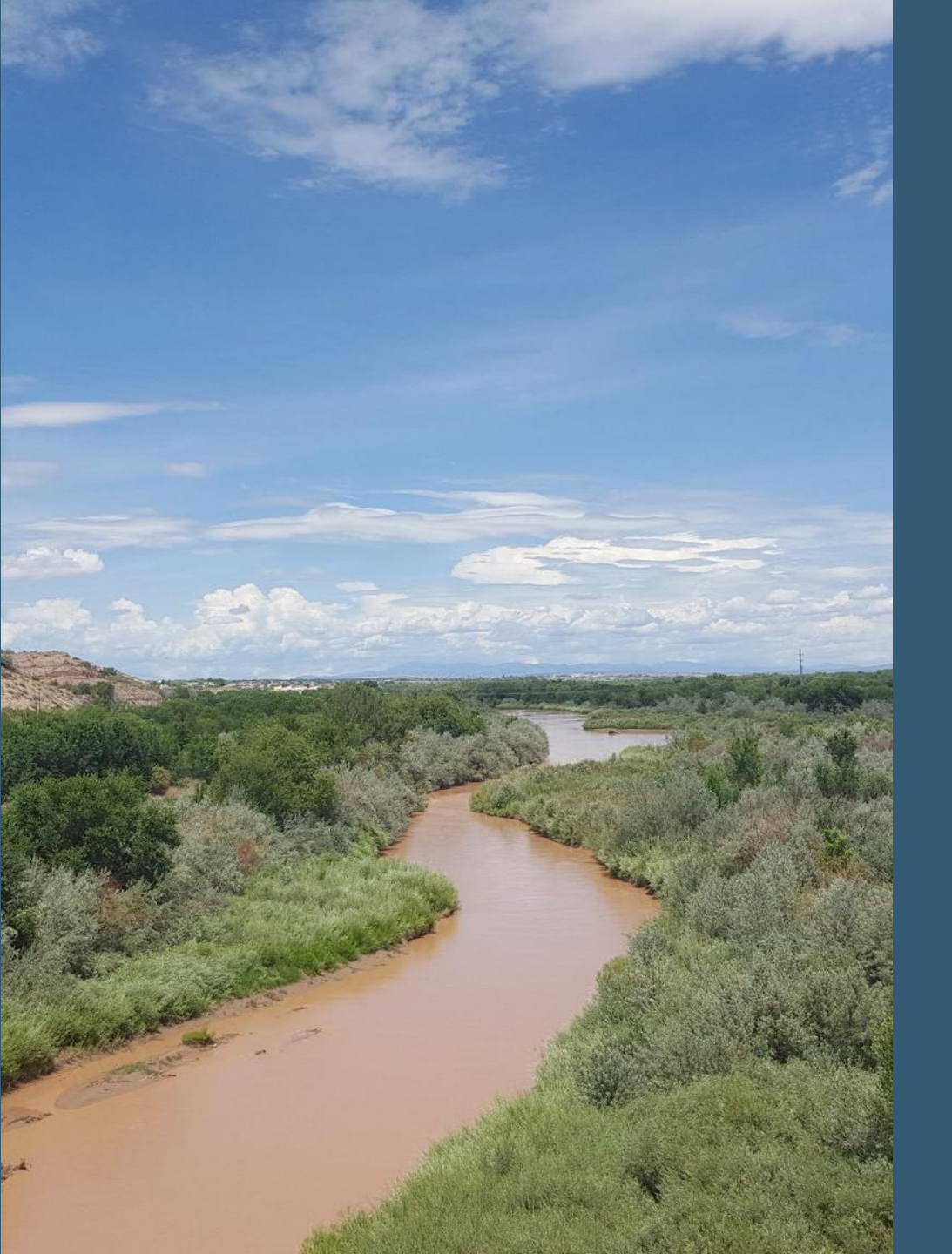

#### TAKE-AWAYS

• HEC-RAS is a useful tool to produce modeling results with a relatively small amount of data.

- Cross-sectional geometry
- Channel slope
- Manning's roughness values
- LiDAR data (if using RAS Mapper)